FWH30-DS10E-V4-T 智能双摆手持焊接头

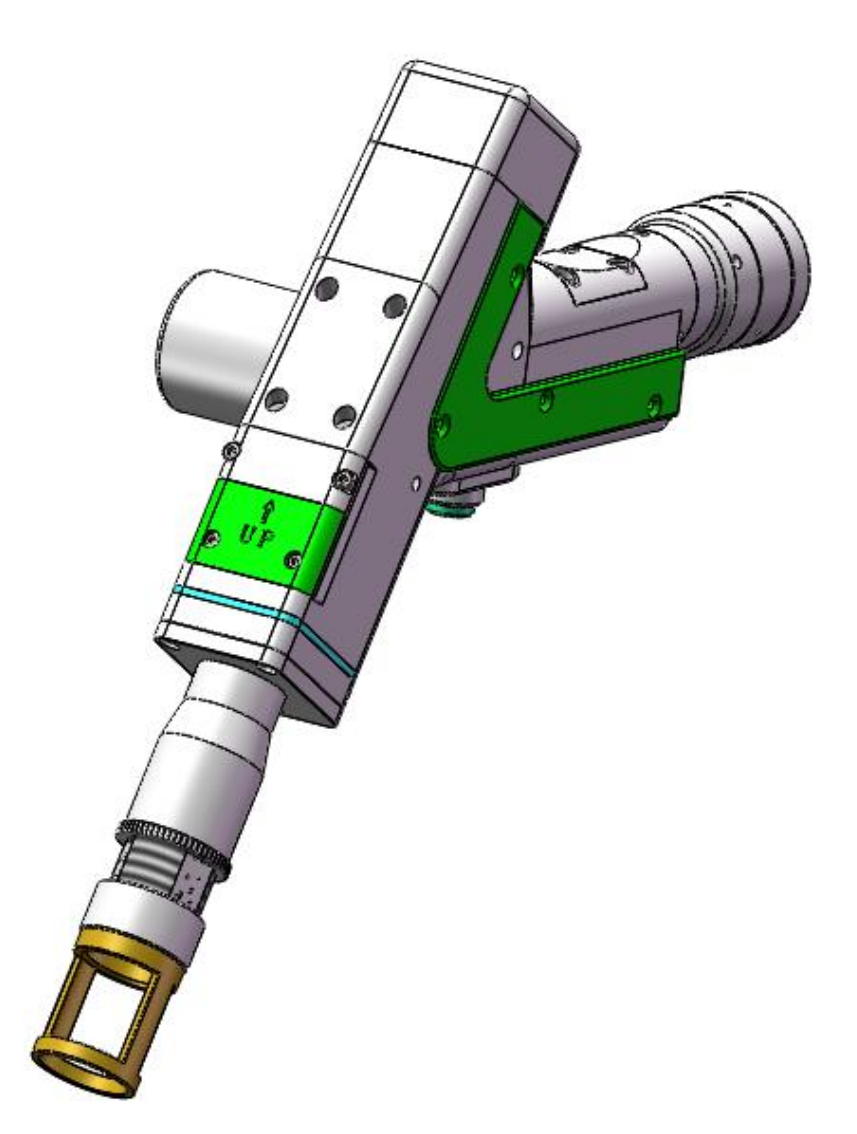

深圳市睿法智能科技有限公司

Shenzhen RelFar Intelligent Technology Co., Ltd.

网址: www.relfar.com

电话: 0755-23143635

地址: 广东省深圳市宝安区和秀西路 57 号久阳工业园 7 栋 2 楼

发行日期 2025-5-24 版本:A

## 前言

感谢您选择本公司的产品!

为了使您对我公司有一个总体认识,本手册对此产品的 特点、结构特征、技术参数、使用说明、保养维护等做了详 细的介绍,在使用此产品前,请您详细阅读本手册,这将有 助于您更好的使用它。

由于产品功能的不断更新,您所收到的产品在某此方面 可能与本手册陈述有所出入,在此谨表歉意。如在使用过程 中有所疑问,请及时来电咨询,我们定当竭诚为您服务。

| 日來                     |    |
|------------------------|----|
| 前言                     | 2  |
| 第一章 概述                 | 5  |
| 1.1 产品参数               | 5  |
| 1.2 注意事项               | 5  |
| 第二章 结构特征               | 6  |
| 2.1 产品结构               | 6  |
| 第三章 产品安装               | 7  |
| 3.1 管路连接               | 7  |
| 3.2 光纤输入安装             | 8  |
| 第四章 维护与保养              | 10 |
| 4.1 光学镜片结构             | 10 |
| 4.2 光学镜片清洁             |    |
| 4.3 光学镜片拆装             | 12 |
| 4.3.1 准直镜片拆装           | 12 |
| 4.3.2 聚焦镜片拆装           | 13 |
| 4.3.3 保护镜片拆装           | 14 |
| 第五章 焊接系统               | 15 |
| 5.1 产品安装尺寸图            | 15 |
| 5.1.1 触摸屏安装尺寸          | 15 |
| 5.1.2 主板安装尺寸           |    |
| 第五章 电气                 | 17 |
| 6.1 装箱清单               | 17 |
| 6.2 系统接线               |    |
| 6.3 CN5 供电接口           | 19 |
| 6.4 CN1 送丝机接口          |    |
| 6.5 CN2 激光器接口          | 20 |
| 6.6 CN3 温度传感器接口        | 20 |
| 6.7 HMI 触摸屏接口          | 21 |
| 6.8 CN4 预留串口接口         | 21 |
| 6.9 CN6 外部启动与安全锁接口     | 22 |
| 6.10 CN7 通用输入接口 1      | 22 |
| 6.11 CN8 通用输出接口        | 23 |
| 6.12 CN9 通用输入接口 2      | 24 |
| 6.13 Galvanometer 振镜接口 | 24 |
| 第七章 HMI 操作介绍           | 25 |
| 7.1 HMI 功能介绍           | 25 |
| 7.2 HMI 操作介绍           | 26 |
| 7.2.1 参数设置             |    |
| 7.2.2【系统参数】            |    |
| 7.2.3【送丝参数】            | 27 |
| 7.2.4【设备参数】            |    |
| 第八章 监控保护装置             | 29 |
| 8.1 保护镜片温度参数设定         | 29 |

#### 目录

| 第九章 清洗模块更换        | 30 |
|-------------------|----|
| 9.1 结构部分更换示意图如下   | 30 |
| 9.2 模块拆换          | 31 |
| 9.3 安装更换          | 31 |
| 第十章 加工模块切换        | 32 |
| 10.1 选择加工类型       | 32 |
| 10.2 模块更换提示       | 32 |
| 10.3 切换完成         | 33 |
| 第十一章 焊缝清洗更换       | 34 |
| 11.1 结构部分更换示意图如下: | 34 |
| 11.2 系统切换         | 34 |
| 第十二章 储能焊接更换       | 35 |
| 12.1 结构部分更换示意图如下: | 35 |
| 12.2 系统切换:        | 35 |
| 12.3 模块更换提示       | 36 |
| 12.4 切换完成         | 36 |
| 第十三章 HMI 操作介绍     | 37 |
| 13.1 HMI 功能介绍     | 37 |
| 7.2 系统参数设置        | 39 |
| 7.3 设备参数          | 40 |
| 7.4报警信息           | 40 |
| 第十四章 APP 介绍4      | 41 |
| 14.1 功能介绍         | 41 |
| 14.2设备连接          | 41 |
| 14.2.1 连接模式       | 41 |
| 14.2.2 AP 模式连接    | 42 |
| 14.2.3 STA 模式连接   | 43 |
| 14.3 APP 下载方式     | 44 |
| 14.4 APP 功能       | 45 |
| 第十五章 智慧云介绍        | 46 |
| 15.1 功能介绍         | 46 |
| 15.2 智慧云登录        | 46 |
| 15.3 用尸中心         | 46 |
| 15.4 设备管理         | 47 |
| 15.5 远程协助         | 47 |
| 15.6 技术中心         | 48 |

### 第一章 概述

1.1 产品参数

| 名称       | 智能双摆手持焊接头        |              |              |        |                     |
|----------|------------------|--------------|--------------|--------|---------------------|
| 型号       | FWH30-DS10E-V4-T |              |              |        |                     |
| 光纤接口     | QBH              |              |              |        |                     |
| 波长范围     |                  | 10           | $070 \pm 20$ | nm     |                     |
| 额定功率     |                  |              | $\leq 3000$  | W      |                     |
| 准直焦距     |                  |              | 40mm         |        |                     |
| 聚焦焦距     | 150mm            |              |              |        |                     |
| 摆动类型     |                  | -, 0, 4      | ∞, ४,        | © 、    | $\Delta$ , $\infty$ |
| 储能焊接扫描类型 | 0                |              |              | 6      |                     |
| 储能焊接扫描范围 | ф 20mm           | 长 20mm*宽 5mm | 长 20mm       | ф 20mm | 长 20mm*宽 5mm        |
| 焦点调节范围   | -10mm~+10mm      |              |              |        |                     |
| 光斑调节范围   | $0\sim 5$ mm     |              |              |        |                     |
| 辅助气压     | ≪1Mpa            |              |              |        |                     |
| 重量       |                  |              | 1.0Kg        |        |                     |

1.2 注意事项

※ 为了保证人身安全,在操作前,请佩戴专用光纤激光 防护眼镜。

※ 保持产品清洁,防止冷却液、冷凝水或其它异物侵入 腔内,否则会造成相关零件功能污染和功能性影响。

## 第二章 结构特征

2.1 产品结构

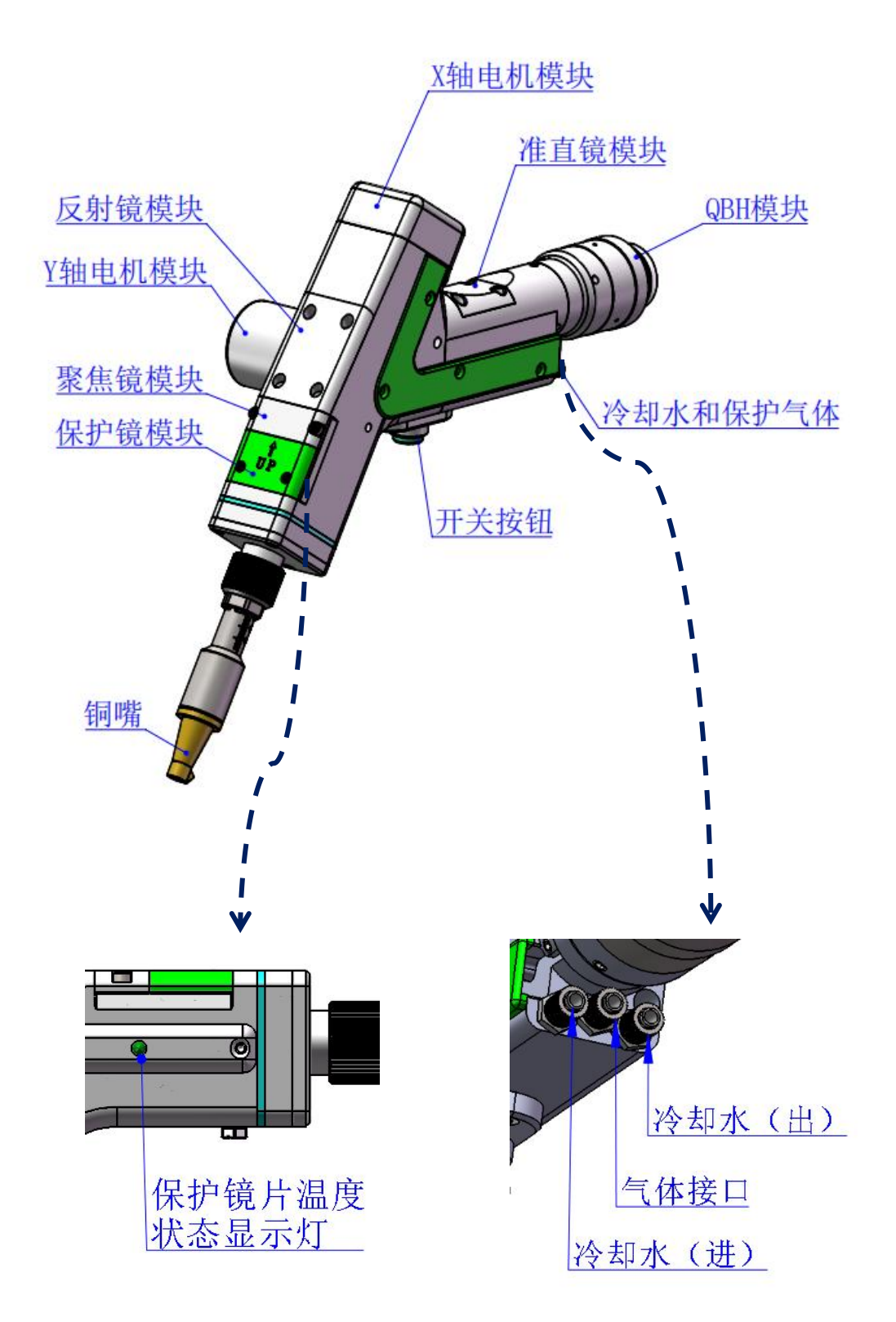

## 第三章 产品安装

#### 3.1 管路连接

冷却水路与辅助保护气体连接

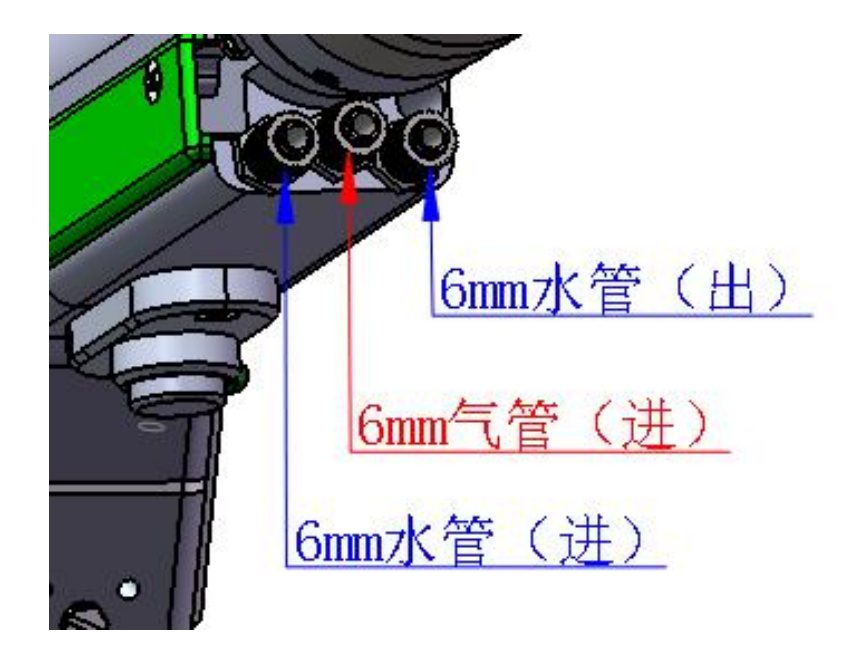

冷却水与保护气体连接,以及使用要求:

注:常规使用气体:压缩空气(需要进行油水过滤) 常规使用气体有:氩气、氮气、压缩空气(需要进行油水过 滤)。

3.1.1 冷却水:接 6mm 气管,主要作用当腔内光路产生热量,通过内部结构件水路,冷却带走多余热量,保证焊接性能,冷却水管路要求串连,连接一进一出水流循环。

3.1.2 保护气体: 接 6mm 气管,用于对接焊接气体保护,输入压力<1Mpa。

7

3.2 光纤输入安装

※ 将 QBH 水平放置, 取出防尘密封盖。

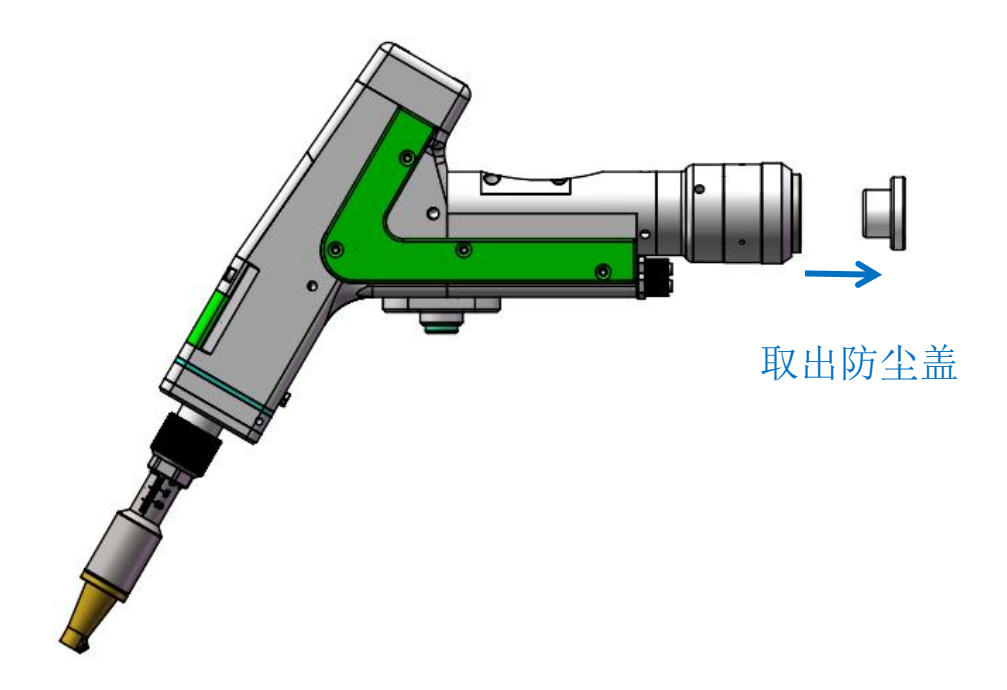

※ 光纤头上红点对准 QBH 红点,慢慢将光纤头插入 QBH 中。

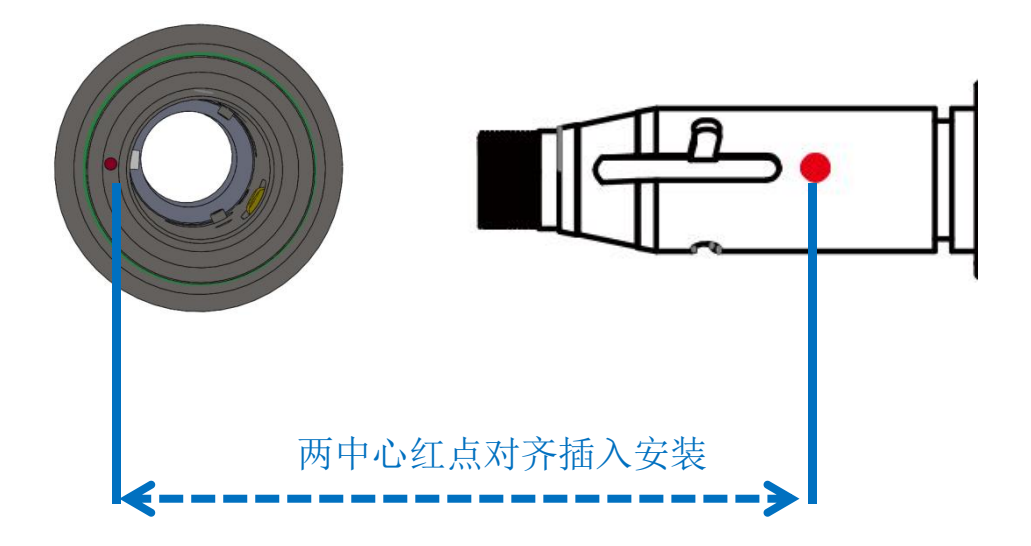

※ 将 QBH 拧至锁紧状态:顺时针方向旋至极限位置(可以 感觉到"哒"的一声),向上提起转动外套,再次顺时针旋 转转动外套直至压紧光纤头。

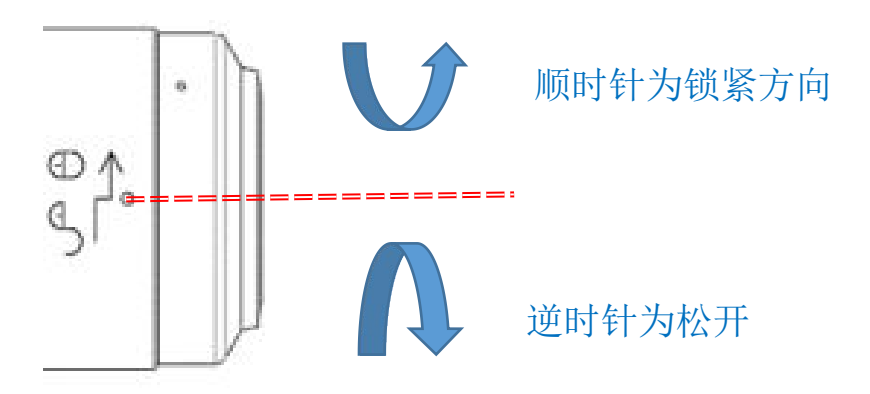

### 第四章 维护与保养

4.1 光学镜片结构

※更换部件都是在无尘车间内装配,除了保护镜抽屉可以拆装,其他模块原则上禁止拆卸。如必须查看准直镜片和聚焦镜片,振镜片,请把产品放置洁净环境下拆除。

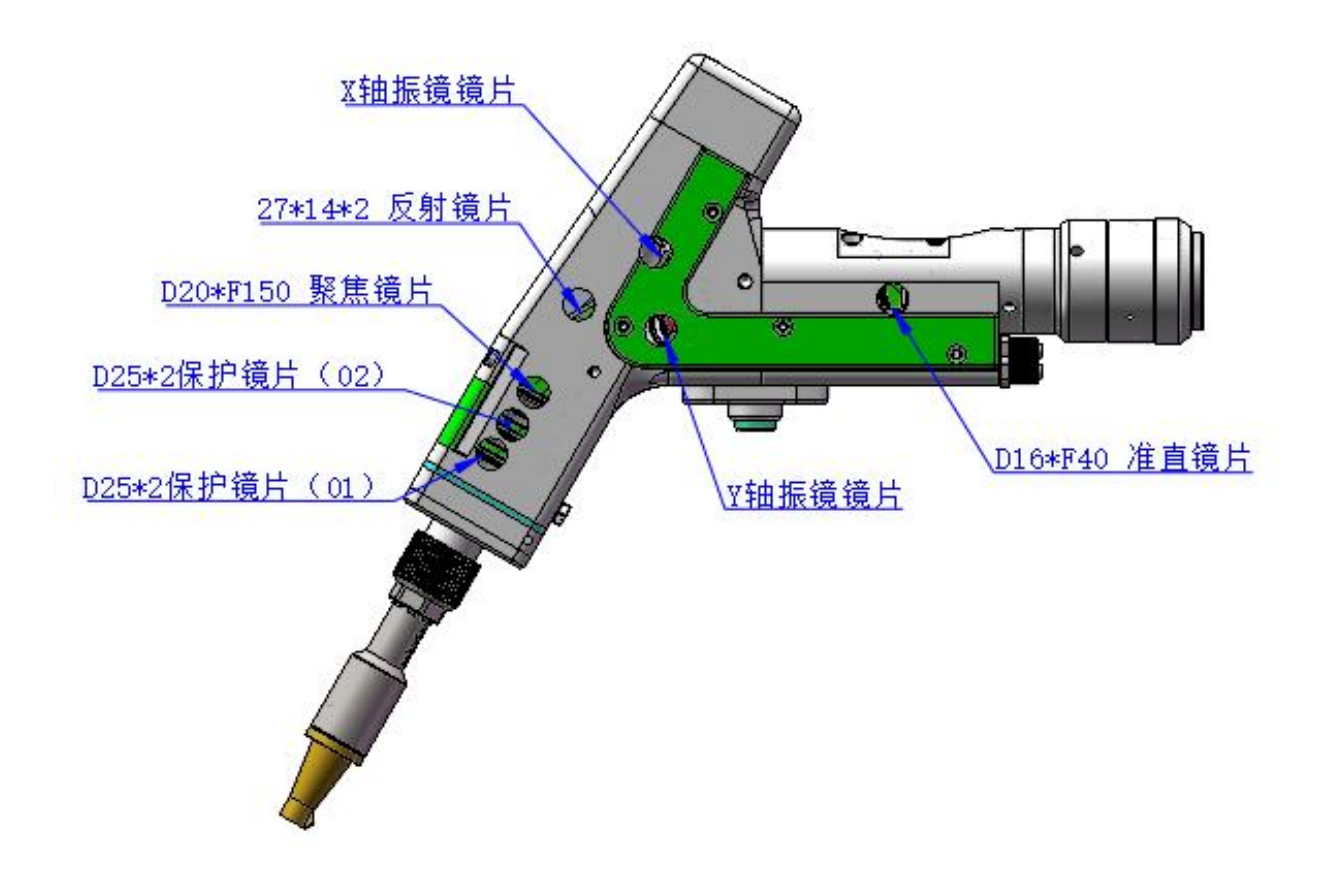

4.2 光学镜片清洁

※清净光学镜片,操作方法与要注意要点:

※工具:无尘手套或无尘指套、无尘擦拭棉签、异丙醇、 灌装干燥纯净的压缩空气。

※将异丙醇喷撒至无尘擦拭棉签上,镜片正对双眼,左手 大拇指和食指轻轻捏住镜片的侧面边缘,右手持无尘擦拭棉 签,从下往上或者从左往右,单一方向轻轻擦拭镜片正反两 面,(切忌不能来回擦拭,以免镜片二次被污染)并用灌装 干燥纯净的压缩空气吹拂镜片表面,确认清洁后镜片表面无 任何异物。

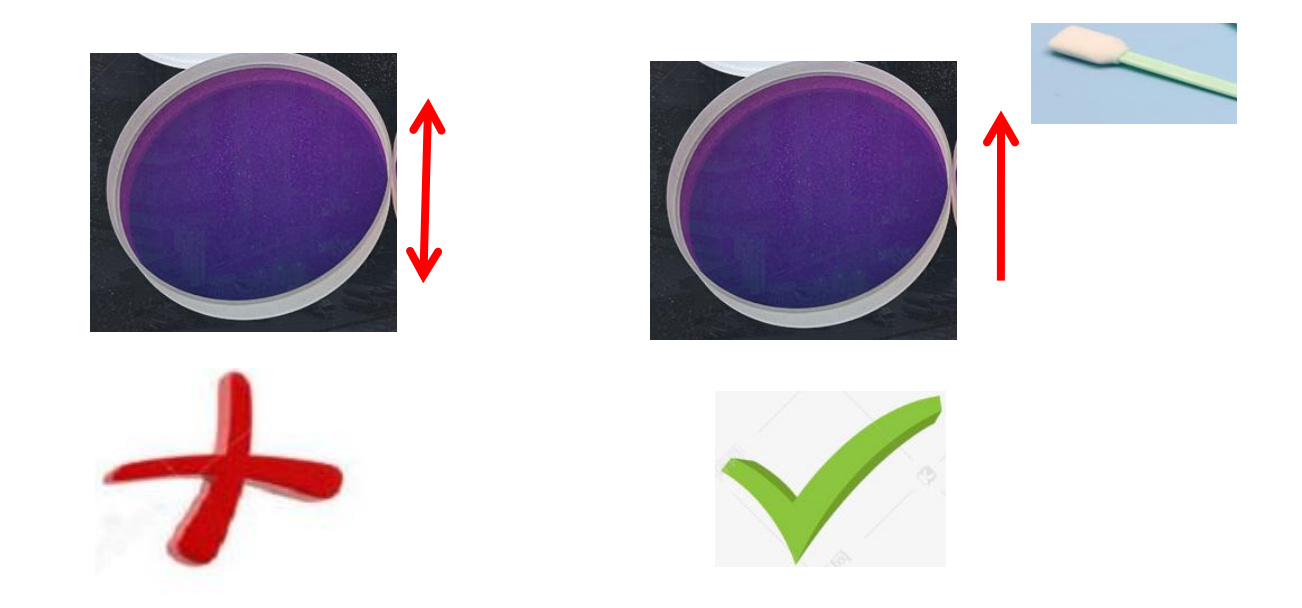

4.3 光学镜片拆装

4.3.1 准直镜片拆装

工具: 2mm 内六角扳手、无尘棉签、酒精

※拆装过程需要在洁净的场所完成,拆装镜片时必须带上 无尘手套或无尘指套。

※拆装步骤:

第一步:首先清洁干净激光头表面所有灰尘。

第二步:用 2mm 的内六角板手松开图中 M2.5 内六角圆柱头 螺丝。

第三步:水平方向取下准直手柄,抽拉取出准直抽屉模块。

第四步:并用美纹纸封好端口,防止灰尘进入腔体受到污染。

第五步:压盖轻轻向下压后旋转90°,两处凸台对齐左右开口,向上取出压盖,即可更换准直镜片。

(注意:安装镜片凹凸方向朝向)

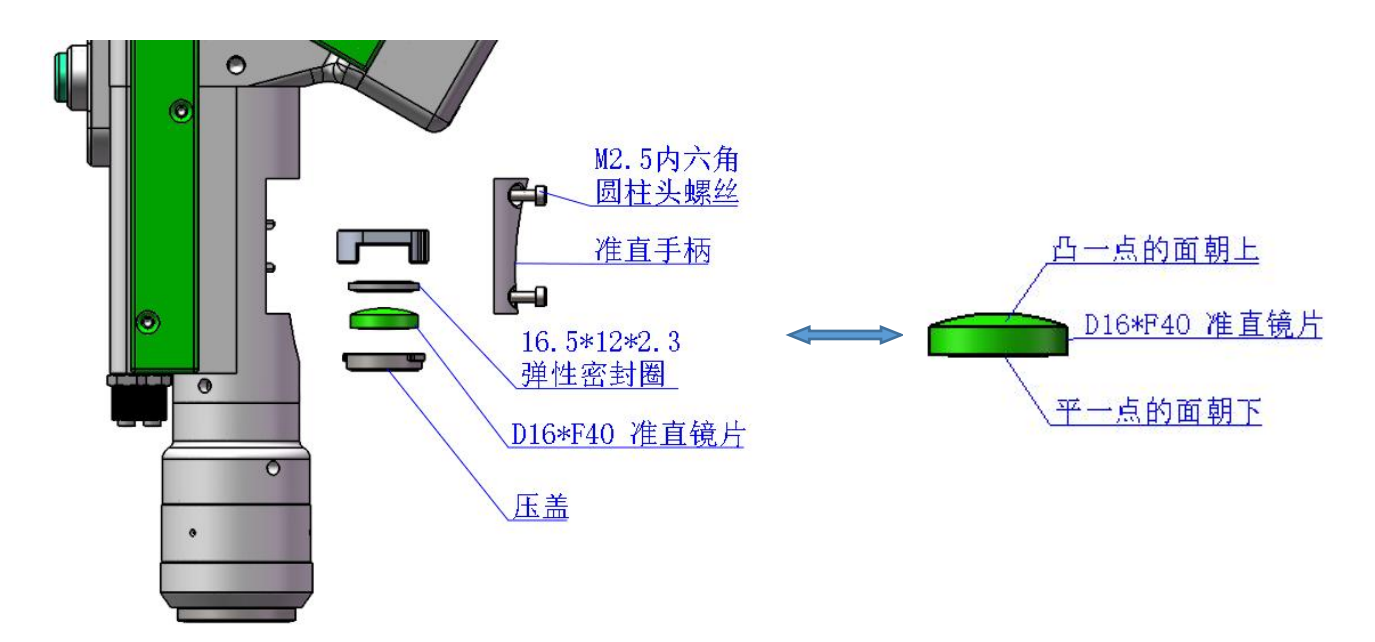

4.3.2 聚焦镜片拆装

工具: 2mm 内六角扳手、无尘棉签、酒精、美纹胶纸

※拆装过程需要在洁净的场所完成,拆装镜片时必须带 上无尘手套或无尘指套。

※拆装步骤:

第一步:用 2mm 的内六角板手松开图中 M2.5 内六角圆 柱头螺丝。

第二步:水平方向直接抽拉取出聚焦抽屉模块。

第三步:并用美纹纸封好端口,防止灰尘进入腔体受到 污染。

第四步:压盖轻轻向下压后旋转 90°,两处凸台对齐左 右开口,向上取出压盖,即可更换聚焦镜片。

(注意: 安装镜片凹凸方向朝向)

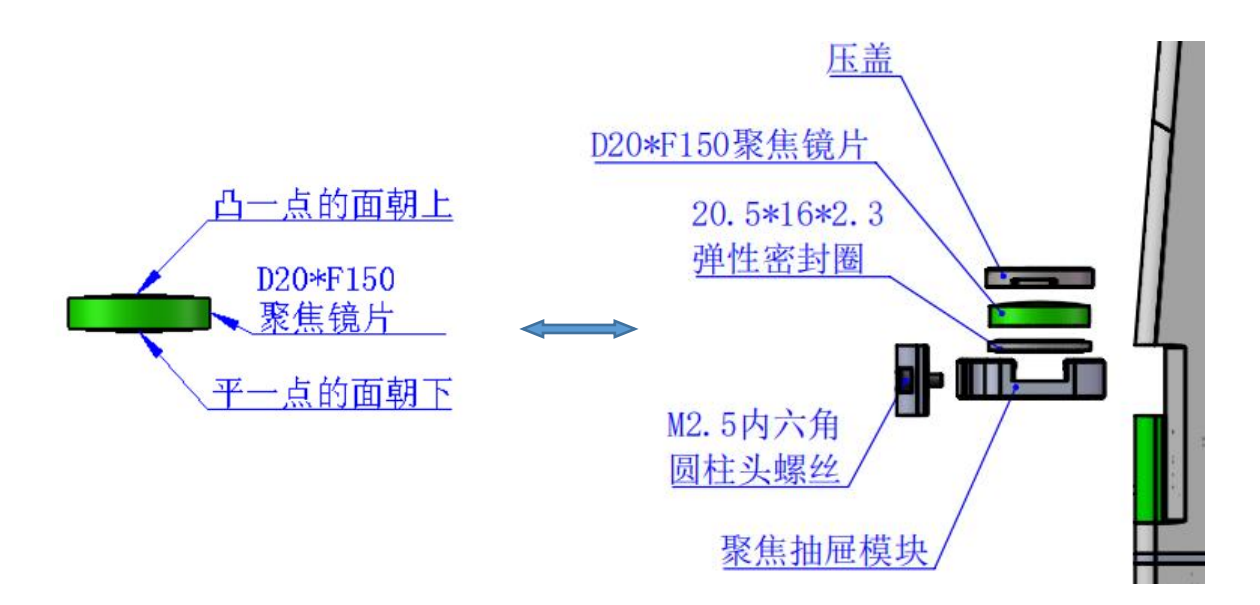

4.3.3 保护镜片拆装

※拆装过程需要在洁净的场所完成,拆装镜片时必须带上 无尘手套或无尘指套。

更换保护镜 01

第一步,用手拿着绿色抽屉模块1手柄两侧面,水平方向抽 出保护镜片后。注意防尘,用美纹纸封好腔体上露出的窗口, 防止灰尘进入腔内受到污染,再更换保护镜片。

第二步:压盖轻轻向下压旋转 90°,当两处耳端两处槽口对 齐即是松开,取出压盖,更换保护镜片。

更换保护镜 02

第一步:取出绿色抽屉手柄模块1,水平方向抽出手柄模块 2。注意防尘,用美纹纸封好腔体上露出的窗口,防止灰尘 进入腔内受到污染,再更换保护镜片。压盖轻轻向下压旋转 90°,当两处耳端两处槽口对齐即是松开,取出压盖,更换 保护镜片。

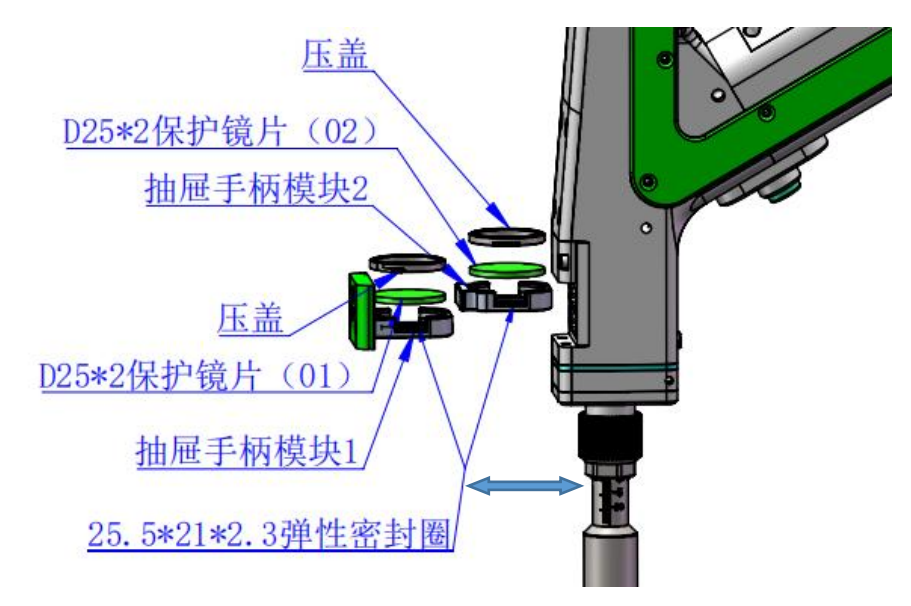

## 第五章 焊接系统

### 5.1 产品安装尺寸图

5.1.1 触摸屏安装尺寸

外型尺寸 (210\*150\*23.5)mm

触摸屏安装尺寸如下图所示:

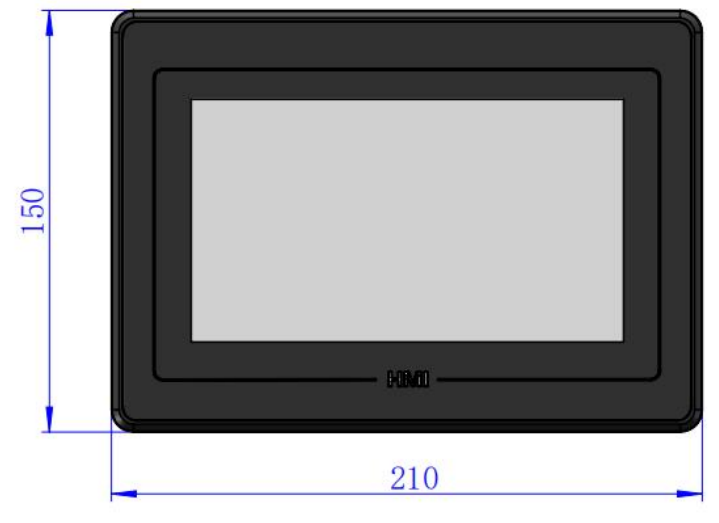

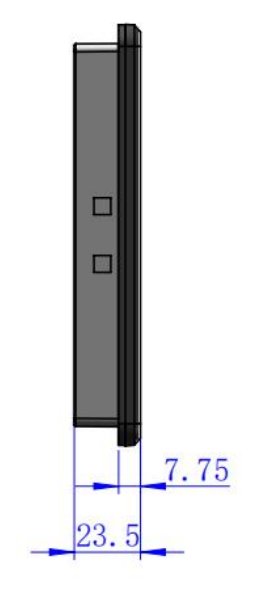

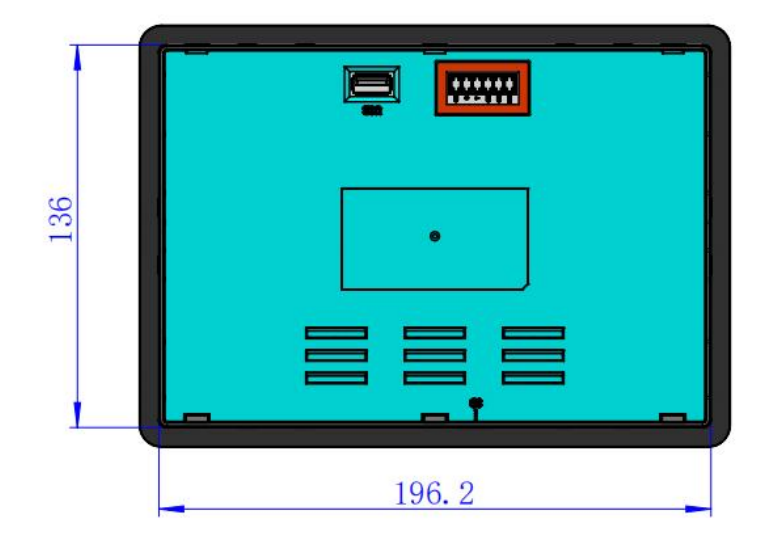

### 5.1.2 主板安装尺寸

外型尺寸 (196.8\*111.8\*52)mm

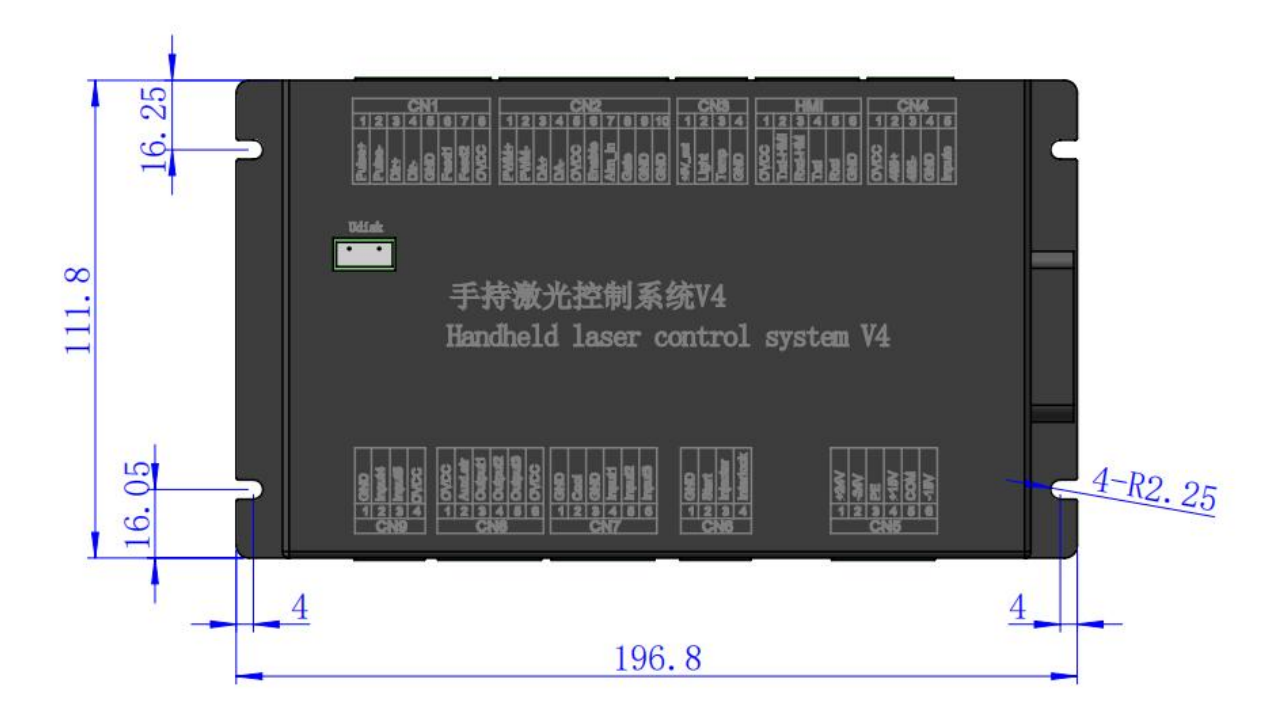

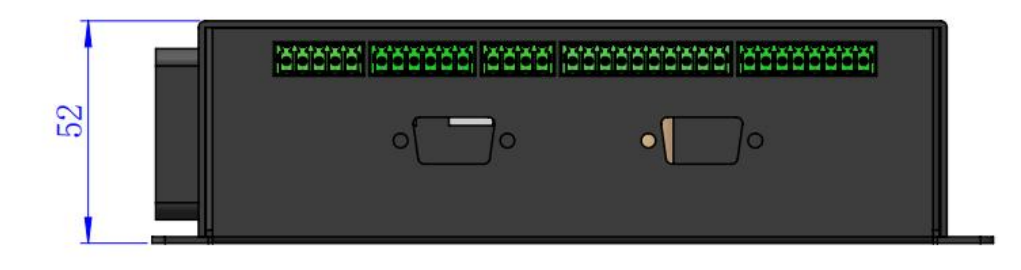

## 第五章 电气

### 6.1 装箱清单

|    | 清单                     |    |      |    |  |
|----|------------------------|----|------|----|--|
| 序号 | 名称                     | 图示 | 数量   | 备注 |  |
| 1  | 智能双摆手持焊接头              |    | 1PCS |    |  |
| 2  | 24V 电源盒                |    | 1PCS |    |  |
| 3  | 15V 电源盒                |    | 1PCS |    |  |
| 4  | 地线夹组件                  |    | 1PCS |    |  |
| 5  | 7 寸显示屏                 |    | 1PCS |    |  |
| 6  | 触摸屏 6 芯连接线-1.5m-<br>黑色 | Q  | 1PCS |    |  |
| 7  | 手持激光焊接系统 V4            |    | 1PCS |    |  |

#### 6.2 系统接线

下图为整个系统的接线示意图,系统接线可以参考该示意图,详 细的接口定义请参考相关章节。

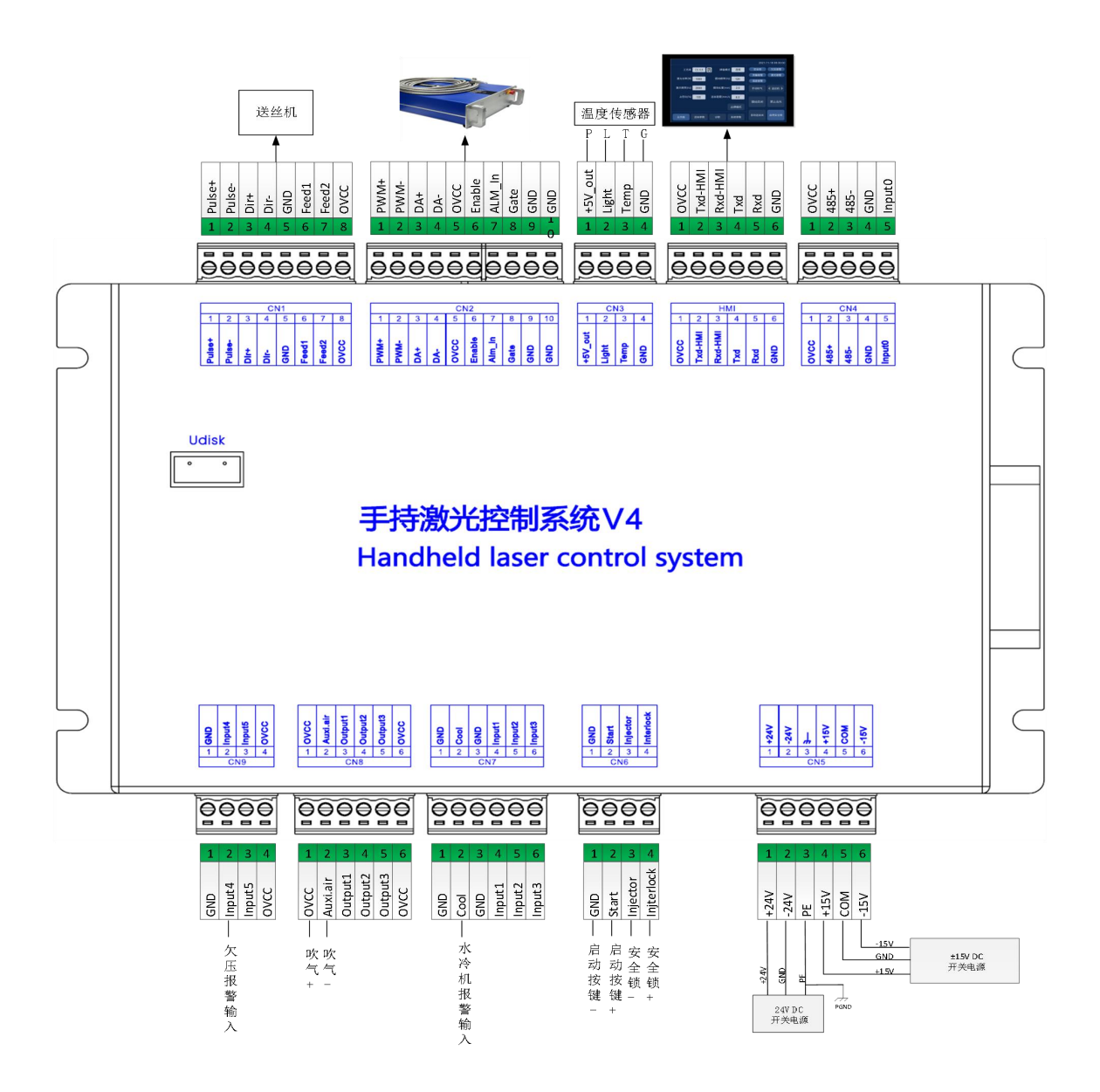

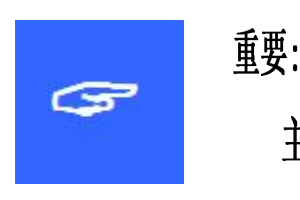

ζ.

主板中保留的引脚请勿接线。

#### 6.3 CN5 供电接口

供电接口是 6PIN 绿色端子, 是外部为主板与振镜提供一个电源接口, 电压为直流 24V(DC 24V)与直流±15V(DC ±15)。 表 6.3.1 为 CN5 供电接口定义。

表 6.3.1

| 引脚 | 信号   | 定义    | 说明                      |
|----|------|-------|-------------------------|
| 1  | 24V+ | 电源输入  | +24V 外部电源输入,电源输出电流大于 3A |
| 2  | 24V- | 电源参考地 | _                       |
| 3  | PGND | 外部屏蔽地 | 一般接大地或机壳                |
| 4  | +15V | 电源输入  | +15V 外部电源输入,电源输出电流大于 3A |
| 5  | GND  | 电源参考地 | _                       |
| 6  | -15V | 电源输入  | -15V 外部电源输入,电源输出电流大于 3A |

### 6.4 CN1 送丝机接口

送丝机接口 CN1 是一个 8PIN 绿色端子, 支持电机送丝与 IO 送丝。 表 6.4.1 为送丝机接口定义。

表 6.4.1

| 引脚 | 信号     | 定义        | 说明               |
|----|--------|-----------|------------------|
| 1  | Pulse+ | 电机送丝脉冲+接口 | 电机送丝使用,接驱动器 PUL+ |
| 2  | Pulse- | 电机送丝脉冲-接口 | 电机送丝使用,接驱动器 PUL- |
| 3  | DIR+   | 电机送丝方向+接口 | 电机送丝使用,接驱动器 Dir+ |
| 4  | DIR-   | 电机送丝方向-接口 | 电机送丝使用,接驱动器 Dir- |
| 5  | GND    | 参考地       | _                |
| 6  | Feed1  | 送丝机控制接口   | 用于 IO 控制送丝机      |
| 7  | Feed2  | 送丝机控制接口   | 用于 IO 控制送丝机      |
| 8  | OVCC   | +24V 电源输出 | 供电电源,最大可输出 500mA |

### 6.5 CN2 激光器接口

激光器接口是一个 10PIN 绿色端子,表 6.5.1 为激光器接口定义。

表 6.5.1

| 引脚 | 信号       | 定义        | 说明                     |
|----|----------|-----------|------------------------|
| 1  | PWM+     | 调制信号+     | 占空比 1%-99%可调, 24V 电平   |
| 2  | PWM-     | 调制信号-     | 占空比 1%-99%可调, 24V 电平   |
| 3  | DA       | 模拟电压输出    | 0-10V 模拟电压,用于激光器峰值功率调节 |
| 4  | GND      | 电源参考地     | 一般接激光器控制接口 DA-         |
| 5  | OVCC     | +24V 电源输出 | 供电电源,最大可输出 500mA       |
| 6  | Enable   | 激光使能信号    | 24V 电平,高电平有效           |
| 7  | Alarm_in | 激光器故障报警输入 | _                      |
| 8  | GATE     | 红光指示信号    | 24V 电平,低电平有效           |
| 9  | GND      | 信号参考地     | _                      |
| 10 | GND      | 信号参考地     |                        |

### 6.6 CN3 温度传感器接口

温度传感器接口 CN3 是一个 4PIN 绿色端子,表 6.6.1 为温度传感器接口定义。用户将带有端子的配套连接线直接插入即可。

表 6.6.1

| 引脚 | 信号      | 定义      | 说明                   |
|----|---------|---------|----------------------|
| 1  | +5V_out | 传感器 P 口 | +5V 供电电源,最大可输出 500mA |
| 2  | Light   | 传感器 L 口 | _                    |
| 3  | Temp    | 传感器 T 口 | _                    |
| 4  | GND     | 传感器 G 口 | _                    |

### 6.7 HMI 触摸屏接口

HMI 接口是 6PIN 绿色端, 主板通过此端口向 HMI 供电和通信, 表 6.7.1 为 HMI 接口定义。

表 6.7.1

| 引脚 | 信号      | 定义              | 说明                |
|----|---------|-----------------|-------------------|
| 1  | OVCC    | +24V 电源输出,500mA | 面板供电              |
| 2  | TXD_HMI | 接 HMI 的接收端      | RS232 串口通信 TXD 信号 |
| 3  | RXD_HMI | 接 HMI 的发送端      | RS232 串口通信 RXD 信号 |
| 4  | TXD     | 预留通讯接口          | RS232 预留通讯接口      |
| 5  | RXD     | 预留通讯接口          | RS232 预留通讯接口      |
| 6  | GND     | 电源参考地           | _                 |

### 6.8 CN4 预留串口接口

预留串口 CN4 接口是 5PIN 绿色端,保留不接线,表 6.8.1 为 CN4 接口定义。

表 6.8.1

| 引脚 | 信号     | 定义              | 说明          |
|----|--------|-----------------|-------------|
| 1  | OVCC   | +24V 电源输出,500mA | 供电          |
| 2  | 485+   | TXD 信号          | 串口通信 TXD 信号 |
| 3  | 485-   | TXD 信号          | 串口通信 RXD 信号 |
| 4  | GND    | 电源参考地           | _           |
| 5  | Input0 | 预留输入接口          |             |

### 6.9 CN6 外部启动与安全锁接口

CN6 接口是一个 4PIN 绿色端子,表 6.9.1 为 CN6 接口定义。

表 6.9.1

| 引脚          | 信号      | 定义                    | 说明               |
|-------------|---------|-----------------------|------------------|
| 1           | GND     | 参考地                   | 一般接到焊接头上的启动按键开关- |
| 2           | Start   | 外部启动开关输入              | 一般接到焊接头上的启动按键开关+ |
| 3 Injector  | 安全夹信号输入 | 必须将该引脚连接到安全夹上,焊接前,将安全 |                  |
|             |         | 夹夹在金属材料上。             |                  |
| 4 Interlock | 安全锁信号输入 | 必须将该引脚连接到手持头的喷嘴上,焊接时, |                  |
|             |         | 将喷嘴与金属材料接触。           |                  |

### 6.10 CN7 通用输入接口1

CN7 接口是一个 6PIN 绿色端子, NPN 类型, 表 6.10.1 为 CN7 接口 定义。

### 表 6.10.1

| 引脚 | 信号     | 定义      | 说明      |
|----|--------|---------|---------|
| 1  | GND    | 参考地     | _       |
| 2  | Cool   | 水冷机报警输入 | NPN 型输入 |
| 3  | GND    | 参考地     | _       |
| 4  | Input1 | 保留      | NPN 型输入 |
| 5  | Input2 | 保留      | NPN 型输入 |
| 6  | Input3 | 保留      | NPN 型输入 |

### 6.11 CN8 通用输出接口

CN8 接口是一个 6PIN 绿色端子,采用 OC 输出可以直接驱动继电器,最大电流可达 500mA,表 6.11.1 接线示意图如下所示。

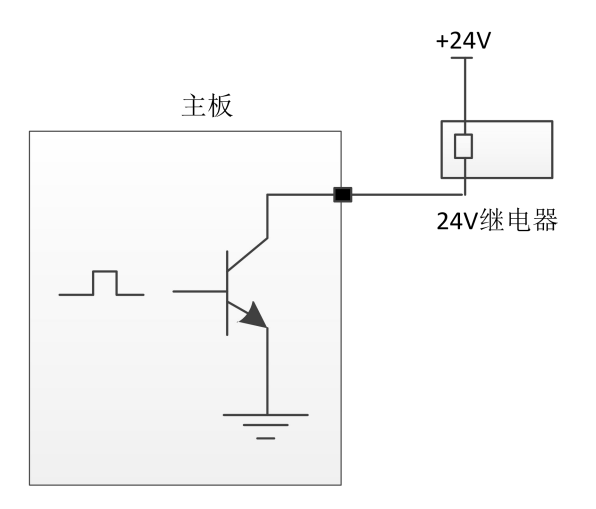

输出口继电器接线示意图

表 6.11.1

| 引脚 | 信号       | 定义        | 说明                  |
|----|----------|-----------|---------------------|
| 1  | OVCC     | +24V 电源输出 | 供电电源,最大可输出 500mA    |
| 2  | Auxi.air | 保护气体      | 用于保护气体吹气控制,可直接驱动电磁阀 |
| 3  | Output1  | 保留        | OC 输出,可驱动继电器        |
| 4  | Output2  | 保留        | OC 输出,可驱动继电器        |
| 5  | Output3  | 保留        | OC 输出,可驱动继电器        |
| 6  | OVCC     | +24V 电源输出 | 供电电源,最大可输出 500mA    |

### 6.12 CN9 通用输入接口 2

CN9 接口是一个 4PIN 绿色端子, NPN 类型, 表 6.12.1 为 CN9 接口 定义。

表 6.12.1

| 引脚 | 信号     | 定义        | 说明               |
|----|--------|-----------|------------------|
| 1  | GND    | 参考地       | _                |
| 2  | Input4 | 欠压报警输入    |                  |
| 3  | Input5 | 保留        | —                |
| 4  | OVCC   | +24V 电源输出 | 供电电源,最大可输出 500mA |

### 6.13 Galvanometer 振镜接口

系统提供两个 DB9 振镜接口, 一个 DB9 公头一个 DB9 母头。

# 深圳市睿法智能科技有限公司 第七章 HMI 操作介绍

#### 7.1 HMI 功能介绍

手持激光焊接系统操作面板(简称"HMI")采用 7 寸组态 TFT 触摸屏,界 面美观,操作方便。可以分别设置激光相关的参数,在主界面上能实时显示输入 输出 IO 状态、报警信息以及运动状态。

HMI 主界面如下图所示。

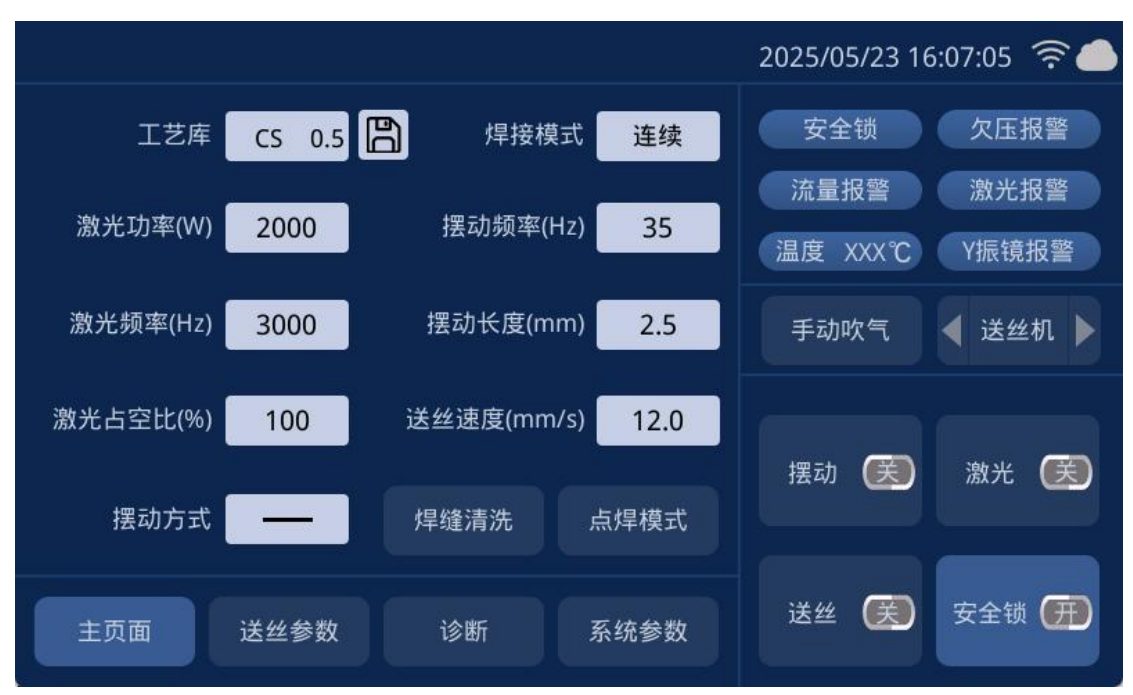

| HMI 3 | 主界面 |
|-------|-----|
|-------|-----|

【摆动关闭】:通过该按钮可以使振镜电机摆动开启或关闭。

【**启用安全锁**】:通过该按钮可以启动安全锁或关闭,当启用安全锁时,当 焊接头在焊接时没有接触到焊接材料,则会停止出激光。

【自动送丝关】:通过该按钮可以控制是否在焊接时进行自动送丝。只有在 允许出光是才会自动送丝

【禁示出光】:通过该按钮可以允许出激光或禁止出激光。

【报警状态区域】: 当报警信号使能之后,对保护气体欠压报警、冷水流量 报警、激光报警与温度报警状态进行实时显示,启用安全锁则实时显示安全锁状态; 当报警信号未触发时,相应报警状态前为蓝色;产生报警时,对应的报警图

标会红蓝交替闪烁。

【主页面】【送丝参数】【诊断】【系统参数】:显示当前页面参数的参数 类别,点击对应图标可进行对应参数页的切换。例如:主页面图标变亮,说明当 前显示区域的参数为主页面的参数;需要切换到送丝参数时,点击送丝参数位置 则切换到送丝参数页,对应的送丝参数位置会变亮。

【手动吹气】【送丝机】: 手动进行吹气测试和送丝机的送丝与退丝测试。 例如:常按手动吹气区域则一直进行吹气,松开手动吹气区域则关闭吹气,手动 送丝与抽丝则常按对应的小三角箭头。

#### 7.2 HMI 操作介绍

#### 7.2.1 参数设置

参数设置包括:主页面、系统参数、送丝参数、诊断页的设置。

【主页面】: 用于设置焊接时激光、摆动和工艺库等相关的参数。

工艺库:点击工艺库白色框区域,可选择已设置的工艺库参数。

焊接模式:设置焊接模式:连续,脉冲模式。

激光功率: 设置焊接时激光器的峰值功率。

激光频率:设置激光器 PWM 调制信号的频率。

占空比:设置 PWM 调制信号的占空比,设定范围为 1%~100%。

- 摆动频率:设置电机摆动的频率。
- 摆动长度:设置电机摆动的宽度。
- 送丝速度:设置焊接时送丝的速度。
- 出光时间: 点焊模式下的出光时间。
- **点焊模式**:点击进入点焊出光模式。

**摆动类型:**设置电机摆动图形。支持 '—'、'○'、'<sup>∑</sup>'、'∞'、 '◎'、'△'、<sup>(</sup>) 。

#### 7.2.2【系统参数】

用于设置设备基本参数,一般由厂家进行配置,进入页面前需要输入密码。

系统进入密码为: 666888 六位数。

脉冲开时间:脉冲模式下的出光时间。

脉冲关时间:脉冲模式下的关光时间。

**缓升时间:**用于设置激光器模拟电压在启动时,从起始功率变化到最大功率时缓慢增大的时间。

**缓降时间:**用于设置激光器模拟电压在停止时,从最大功率变化到关光功率时缓慢减小的时间。

**开光功率**:用于设置激光器的起始功率,为焊接功率的百分比。

开光渐进时间: 控制激光器出光缓慢上升至设置功率所用时间。

关光功率:用于设置激光器的关光功率,为焊接功率的百分比。

关光渐进时间:控制激光器关光功率缓慢下降所用时间。

语言:用于切换语言切换。

**提前开气延时**:在启动加工时,可以设置延迟开气。当按下外部启动按钮时,先吹气延时一段时间后,然后开始出激光。

**延迟关气延时**:在停止加工时,可以设置延迟关气。当停止加工时,先停止出激光,延时一段时间后,然后再停止吹气。

**自动摆动**:用于设置振镜时候进行自动摆动;启用自动摆动,安全锁导通时,振镜自动 进行摆动,安全锁不导通时,延时一段时间后自动让振镜电机不摆动。

设备参数:用于切换到设备参数页面,需输入密码。

授权:用于主板的授权管理。

**设备编号:**用于设置控制系统的蓝牙编号。当用户有多台设备时,可自由定义编号进行管理。

中心偏移:用于红光中心偏移的设置。

#### 7.2.3【送丝参数】

用于设置送丝参数,包括补丝参数、退丝参数等。

**退丝速度:**松开启动开关后电机退丝的速度。

**退丝时间:**电机退丝的时间。

补丝速度: 电机补丝的速度。

补丝时间: 电机补丝的时间。

送丝延迟时间:出光后延迟一段时间再送丝,一般为0。

**连续送丝**:用于送丝机换丝,单击一次可持续送丝,再次单击后停止。 **连续退丝**:用于送丝机换丝,单击一次可持续退丝,再次单击后停止。

【诊断】:用于监测当前系统的 IO 状态。

#### 7.2.4【设备参数】

用于设置设备相关参数。

激光器额定功率:用于设置激光器的额定功率。

**最大激光频率**:设置激光器 PWM 信号的最大频率,当焊接参数设置的 PWM 频率超过 最大频率时, PWM 频率会被限制到最大频率。

**最大摆动长度**:设置摆动时的最大长度,当焊接参数设置的长度超过最大的长度时,长度会被限制到最大长度。

送丝步距: 电机送丝时的步距。

送丝电机方向:设置电机送丝的方向极性。

**振镜矫正系数 X:** 当 X 轴设置的长度与实际的长度不一致,存在微小差别时,可以通过 该参数修正。

**振镜矫正系数 Y**: 当 Y 轴设置的长度与实际的长度不一致,存在微小差别时,可以通过 该参数修正。

镜片温度报警使能:使能镜片温度报警,当温度超过限制值时,会产生报警信号。

镜片温度报警限值:镜片温度限制值。

激光报警使能: 使能激光器报警, 当激光器产生报警时, 会产生报警信号。

激光报警电平:激光机报警逻辑电平。

冷水机报警使能:使能冷水机报警,当冷水机产生报警时,会产生报警信号。

冷水机报警电平:冷水机报警逻辑电平。

**欠压报警使能**:使能气体报警,当气体欠压产生报警时,会产生报警信号。 **欠压报警电平**:欠压报警逻辑电平。

第八章 监控保护装置

#### 8.1 保护镜片温度参数设定

【主页面】→【系统参数】→【设备参数】→【输入密码 666888】→下一页→ 镜片温度报警限值。

镜片温度设定值,建议设定为50,当镜片温度超过设定值后,主页面出现报警 提醒,手持焊接头侧面同时显示灯变为红色。

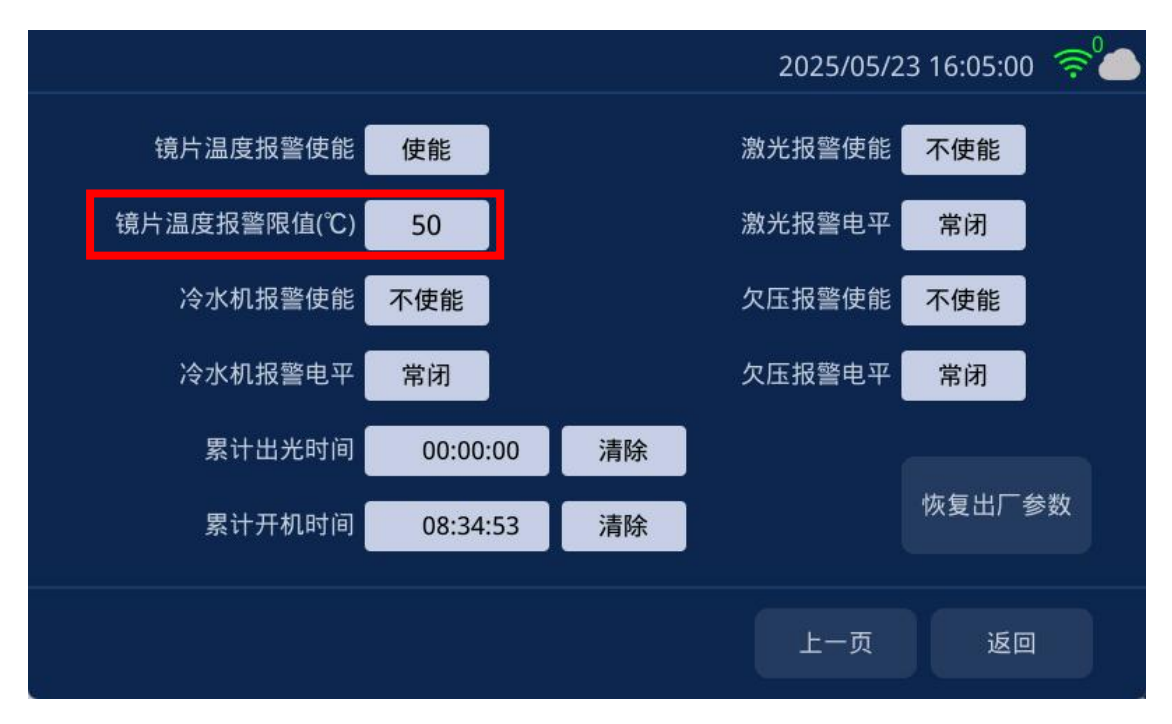

## 第九章 清洗模块更换

### 9.1 结构部分更换示意图如下

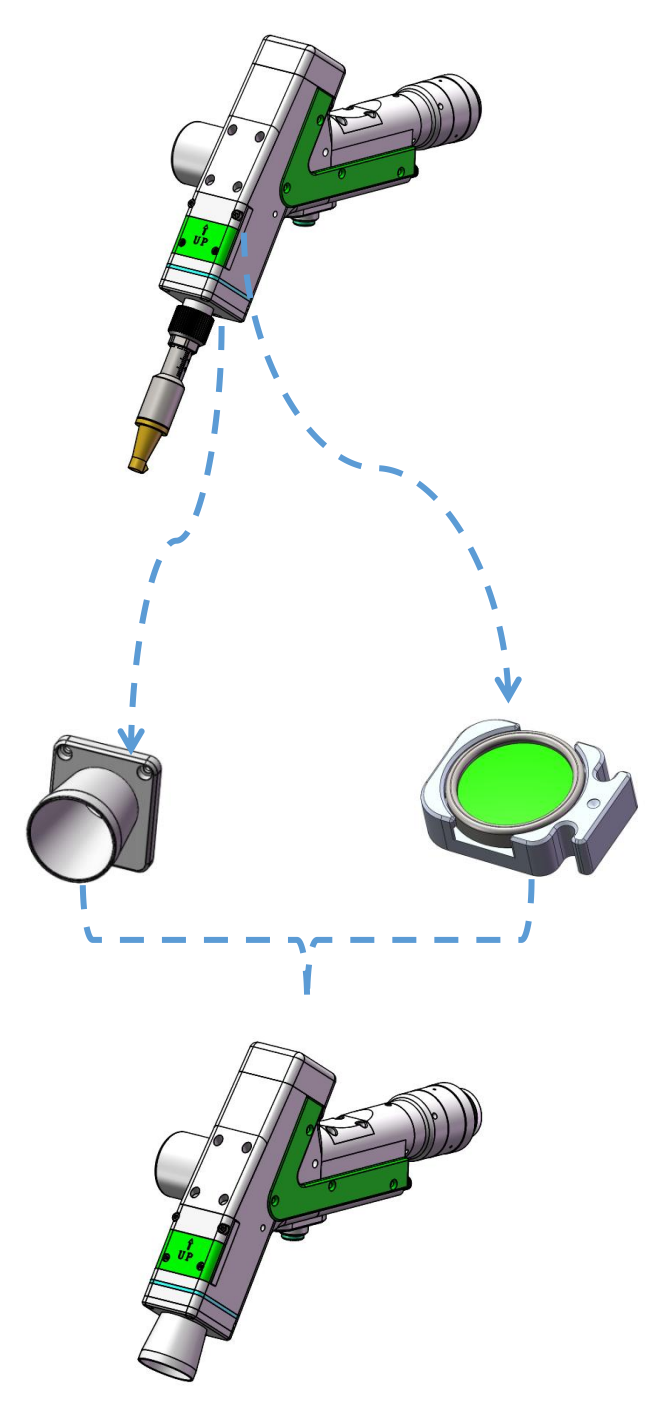

9.2 模块拆换

【送丝支架模块】:松开 2-M3 螺丝,取出该模块图 1 【铜嘴连接座】:松开 3-M2.5 螺丝,取出该模块图 2

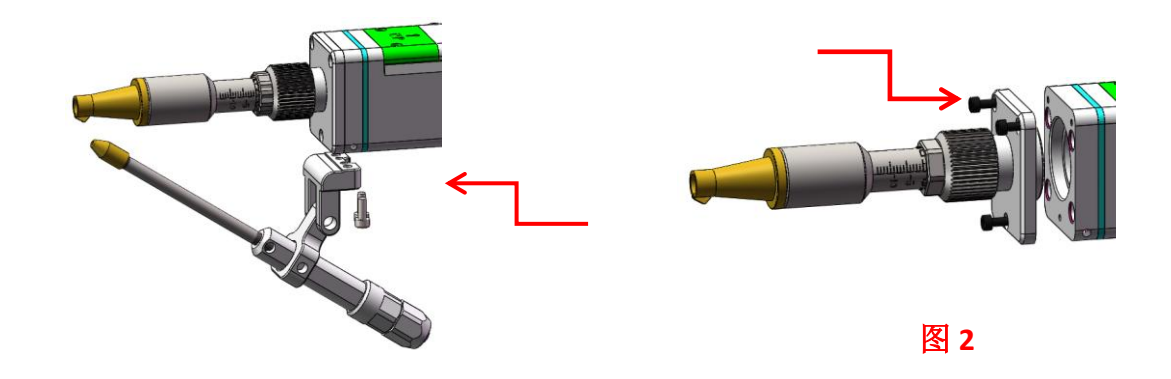

9.3 安装更换

【护套安装】:按1、2顺序安装。

【聚焦抽屉安装】: 松开 4-M2.5 螺丝,直接抽出聚焦模块,更换清洗聚焦模块时,注意中间小点是在上方。更换下来焊接聚焦模块防尘保护好,便于使用更换。

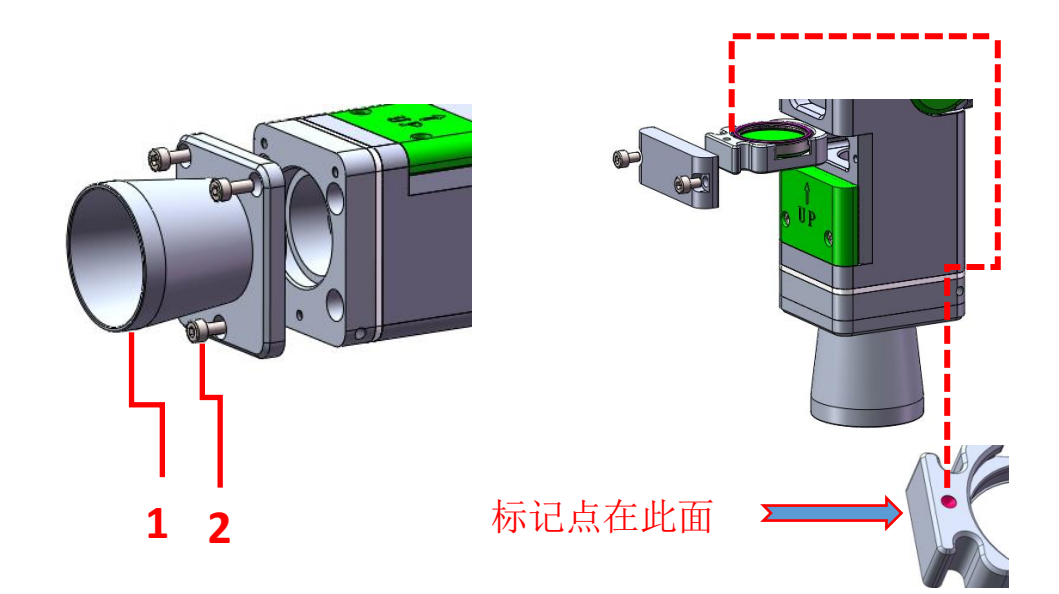

## 第十章 加工模块切换

10.1 选择加工类型

以焊接模式切换为 100mm 清洗模式为例, 在面板上按照【系 统参数】->【授权】->【加工类型】, 点击【加工类型】后 将提示输入密码 666666, 当密码输入正确后则会进入系统类 型选择界面, 如图:

|                              | 2025/05/23 16:07:05 🛜 🌰  | 2025/05/23 16:05:33 🤿     |
|------------------------------|--------------------------|---------------------------|
| 工艺库 CS 0.5 🖺 焊接模式 连续         | 安全锁 欠压报警                 |                           |
| 激光功率(W) 2000 摆动频率(Hz) 35     | 流量报警 激光报警 温度 XXX°C Y振镜报警 | 请选择更换设备类型:                |
| 激光頻率(Hz) 3000                | 手动吹气 ┥ 送丝机 🕨             | 焊接 储能焊接 清洗-100mm 清洗-300mm |
| 激光占空比(%) 100 送丝速度(mm/s) 12.0 | 摆动 戻 激光 戻                |                           |
| 法则方式 焊缝清洗 点焊模式               | 送丝(笑)安全物(开)              | 取消                        |
| 主页面 送丝参数 诊断 系统参数             |                          |                           |

#### 10.2 模块更换提示

用户选择加工类型后,系统对需要更换的枪头组件使用文 字及图片进行提示,用户确认具备相应硬件组件及更换条件 后即可点击【确认】,然后系统会提示需要重新上电。用户 接口将设备断电,然后更换相应组件。

| 20                             | 25/05/23 16:05:33 🛜 🍊 | 请确认更换如下组件                 |                |        |
|--------------------------------|-----------------------|---------------------------|----------------|--------|
|                                |                       | 1、枪头型号<br>FWH30-D10C/D20C | 2、D20*F800聚焦组件 | 3、气路组件 |
| 请选择更换设备奕型:<br>焊接 储能焊接 清洗-100mm | 清洗-300mm              |                           |                |        |
|                                | 取消                    | 确认                        |                | 取消     |

### 10.3 切换完成

在用户更换硬件组件完成后,即可将设备重新上电。此时 会再次提示是否确认更换相应硬件组件,用户根据提示确认 组件更换完毕后则点击【确认】,则系统加工模式切换完成。

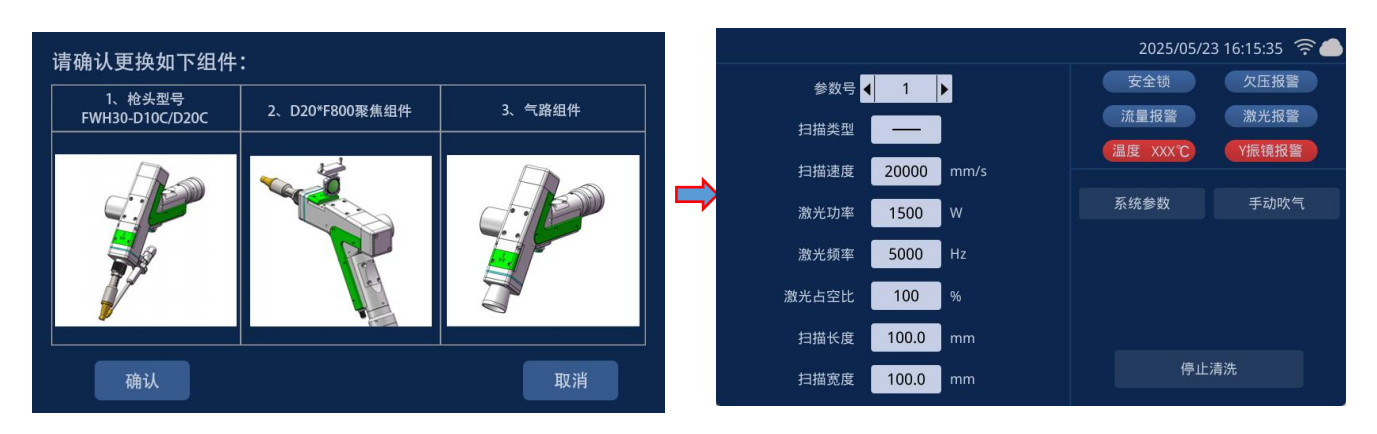

## 第十一章 焊缝清洗更换

11.1 结构部分更换示意图如下:

拆掉焊接喷管,更换专用焊缝清洗喷管。

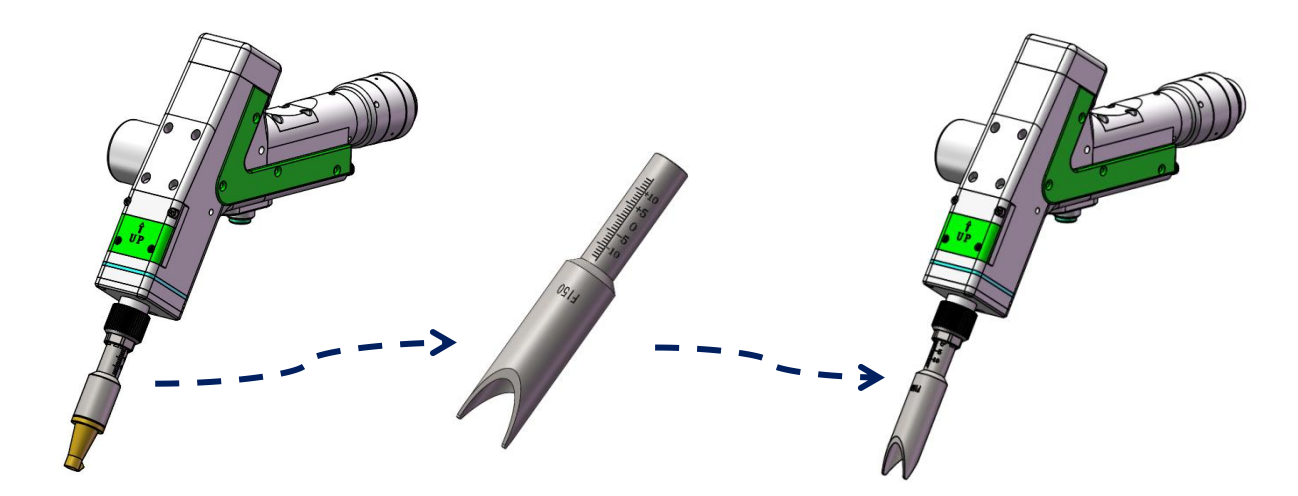

### 11.2 系统切换

系统切换方便,焊缝清洗最大清洗长度可达到12mm。

|               |                 | 2025/05/23 16:07:05 🔶 🌰 |                                                        | 2025/05/23 16:11:08 🛜 🦢    |
|---------------|-----------------|-------------------------|--------------------------------------------------------|----------------------------|
| 工艺库 CS 0.5    | 焊接模式 连续         | 安全锁 欠压报警                | 焊缝清洗                                                   | 安全锁 欠压报警                   |
| 激光功率(W) 2000  | 摆动频率(Hz) 35     | 流量报警 激光报警 温度 XXX℃ Y振镜报警 |                                                        | 流量报警 激光报警<br>温度 XXX℃ Y振镜报警 |
| 激光频率(Hz) 3000 | 摆动长度(mm) 2.5    | 手动吹气 ┥ 送丝机 🕨            | 激光频率(Hz) 5000 摆动长度(mm) 4.0                             | 手动吹气 ┥ 送丝机 🕨               |
| 激光占空比(%) 100  | 送丝速度(mm/s) 12.0 | 摆动 庑 激光 庑               | 激光占空比(%) 100 摆动方式 ———————————————————————————————————— | 摆动 送 激光 苠                  |
| 主页面 送丝参数      | 诊断 系统参数         | 送丝 侯 安全锁 🗩              | 这回<br>主页面 送丝参数 诊断 系统参数                                 | 送丝 戻 安全锁 开                 |

### 第十二章 储能焊接更换

12.1 结构部分更换示意图如下:

拆掉焊接气环 3xM2.5\*6 内六角圆柱头螺丝(使用 2mm 内六角扳手),更换专用储能焊接喷管组件,使用 3xM2.5\*6 内六角圆柱头螺丝(使用 2mm 内六角扳手)进行安装。

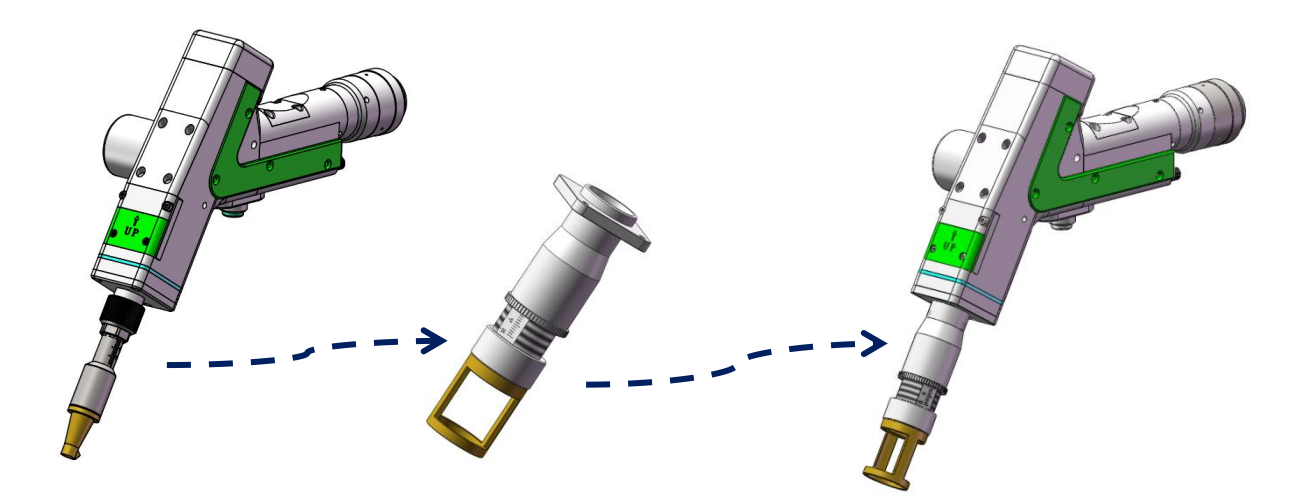

### 12.2 系统切换:

以焊接模式切换为储能焊接模式为例,在面板上按照【系统参数】->【授权】->【加工类型】,点击【加工类型】后将提示输入密码 666666,当密码输入正确后则会进入系统类型选择界面,如图:

|                              | 2025/05/23 16:07:05 🛜 🌰    | 2025/05/23 16:05:33 🛜     |
|------------------------------|----------------------------|---------------------------|
| 工艺库 CS 0.5 🖺 焊接模式 连续         | 安全锁 欠压报警                   |                           |
| 激光功率(W) 2000 摆动频率(Hz) 35     | 流量报警 激光报警<br>温度 XXX℃ Y振镜报警 | 请选择更换设备类型:                |
| 激光频率(Hz) 3000 摆动长度(mm) 2.5   | 手动吹气 ┥ 送丝机 🕨 📩             |                           |
| 激光占空比(%) 100 送丝速度(mm/s) 12.0 | 探动(菜) 激光(菜)                | 焊接 储能焊接 清洗-100mm 清洗-300mm |
| 摆动方式 焊缝清洗 点焊模式               |                            |                           |
| 主页面 送丝参数 诊断 系统参数             | 送丝 戻 安全锁 开                 | 取消                        |

### 12.3 模块更换提示

用户选择加工类型后,系统对需要更换的枪头组件使用文 字及图片进行提示,用户确认具备相应硬件组件及更换条件 后即可点击【确认】,然后系统会提示需要重新上电。用户 接口将设备断电,然后更换相应组件。

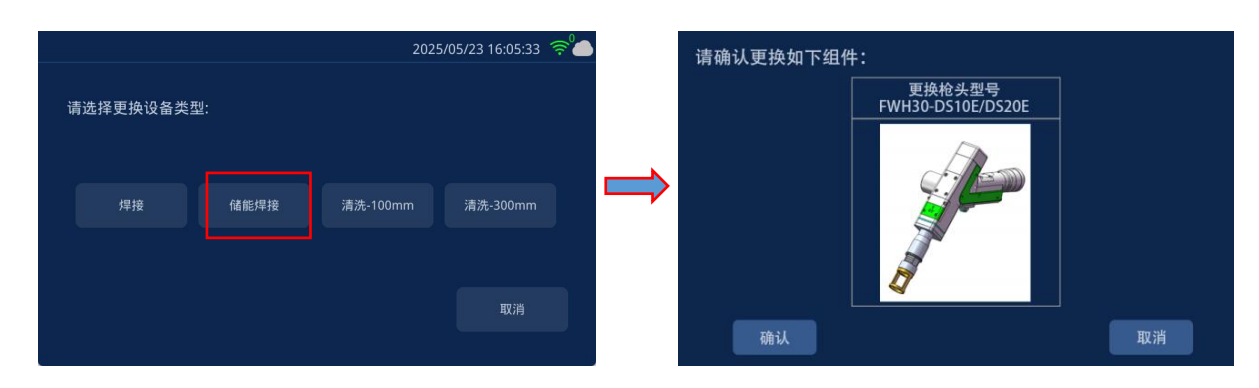

### 12.4 切换完成

在用户更换硬件组件完成后,即可将设备重新上电。此时会系统 会第二次提示是否确认更换相应硬件组件,用户根据提示确认组件更 换完毕后则点击【确认】,则系统加工模式切换完成。

温馨提示,更换相对组件后,系统会第二次提示确认。

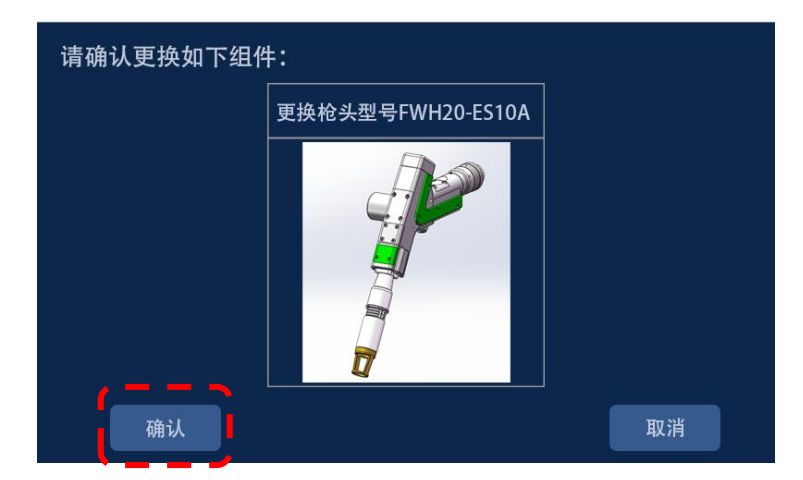

(枪头出光控制逻辑:单击开关按钮红光预览图形,单击后连续双击开关按钮出激光)

## 第十三章 HMI 操作介绍

### 13.1 HMI 功能介绍

手持激光焊接系统操作面板(简称"HMI")采用7寸组态TFT 触摸屏,界面美观,操作方便。可以分别设置激光相关的参数,在主界面上能实时显示扫描参数、报警信息以及运动状态。

HMI 主界面如下图所示。

|                |               | 2025/05/23 1    | 6:04:26 🛜 🍊   |
|----------------|---------------|-----------------|---------------|
| 参数号 ┥ 1 🕨      |               | 安全锁             | 欠压报警          |
| 扫描速度(mm/s) 500 | 扫描次数 1        | 流量报警<br>温度 XXX℃ | 激光报警<br>V振镜报警 |
| 激光功率(W) 1500   | 扫描类型          |                 |               |
| 线性选择 ())))     | 扫描长度(mm) 15.0 |                 |               |
| 螺距(mm) 0.5     | 扫描宽度(mm) 15.0 |                 |               |
| 螺旋直径(mm) 0.8   |               | 扫描              | 禁止出光          |
|                |               | 手动吹气            | 系统参数          |

【扫描参数】: 用于设置振镜扫描加工时相关的参数。 参数号: 系统支持9组参数存储。 扫描速度: 用于设置振镜的扫描速度。 激光功率: 设置焊接时的出光功率。 扫描长度: 用于设置激光扫描 X 方向的长度。 扫描宽度: 用于设置激光扫描 Y 方向的宽度。 扫描类型: 用于设置 5 种扫描波形,支持圆形,矩形,单直线,螺旋 圆,多直线 (○), (□), (○), (○), (○), 。 扫描次数: 持续按下启动按键出光时最多扫描多少次后停止出光,∞ 次则无限循环直至松开启动按键。

HMI 主界面

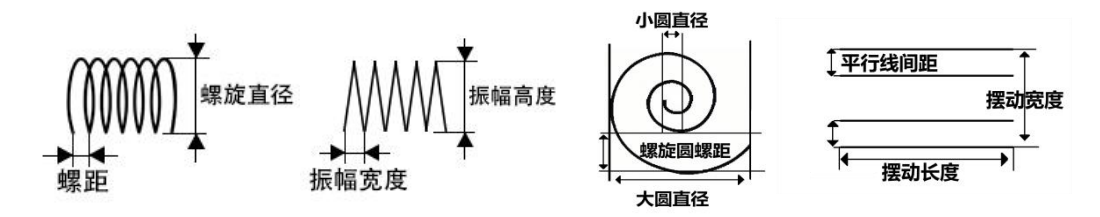

**螺距:**设置线性为螺旋时的螺距,线性为螺旋模式的专用参数。 **螺旋直径:**设置线性为螺旋时的螺旋直径,线性为螺旋模式的专用参数。 数。

**振幅高度**:设置线性为锯齿时的齿高,线性为锯齿模式的专用参数。 **振幅宽度**:设置线性为锯齿时的齿宽,线性为锯齿模式的专用参数。 **点个数**:线线选择点或者螺旋点时,出光打点的数量;

**螺旋圆螺距:**线性选择螺旋点或者时摆动类型为螺旋圆时,螺旋线间的距离。

**大圆直径**:设置摆动类型为螺旋圆时,螺旋圆最大直径的长度,螺旋圆模式的专用参数。

**小圆直径:**设置摆动类型为螺旋圆时,螺旋圆最小直径的长度,螺旋圆模式的专用参数。

**平行线数**: 摆动类型为平行线时,平行线的单边线数,总线数 = 平 行线数 \* 2。

平行线间距: 摆动类型为平行线时, 平行线的间距。

出光时间:设置线性为点时的每个点出光时间,线性为点模式的专用参数。

【报警状态区域】: 当报警信号使能之后,对保护气体欠压报警、冷水流量报警、激光报警与温度报警、振镜状态进行实时显示,启用 安全锁则实时显示安全锁状态;当报警信号未触发时,相应报警状态前为蓝色;产生报警时,对应的报警图标会红蓝交替闪烁。

【系统参数】: 点击可进入系统设置页面,对系统功能参数修改。 【红光 | 开/关】: 红光开关可以控制激光器红光指示的开关。 【允许\禁止 | 出光】: 通过该按钮可以允许出激光或禁止出激光。

允许出光状态下,按启动出光按钮会出激光进行焊接;禁止出光状态下,按启动出光按钮不会出激光焊接。

【**手动吹气】**:点击手动吹气区域则一直进行吹气,再次点击手动吹 气区域则关闭吹气。

#### 13.2 系统参数设置

**系统参数设置**:参数修改后需保存生效。 提前开气时间:在启动加工时,可以设置延迟开气。当按下外部启动 按钮时,先吹气延时一段时间后,然后开始出激光。 延迟关气时间:在停止加工时,可以设置延迟关气。当停止加工时, 先停止出激光,延时一段时间后,然后再停止吹气。 开光功率:用于设置激光器的起始功率,为焊接功率的百分比。 开光渐进时间:控制激光器出光缓慢上升至设置功率所用时间。 关光功率:用于设置激光器的关光功率,为焊接功率的百分比。 关光渐进时间:控制激光器关光功率缓慢下降所用时间。 语言:用于切换语言切换。 提前缓降长度:在关光渐进时间上控制提前缓降的距离。 激光频率:用于设置激光器的 PWM 频率。 占空比:设置 PWM 调制信号的占空比,设定范围为 1%~100%。

### ("≫""≪",切换显示界面内的参数)

**双击出光使能:**选择出光方式是否进行双击按钮,不使能即单击按钮 **启用安全锁:**选择是否进行安全锁保护。

**比例系数:**用于设置振镜的 X 轴跟 Y 轴最大范围,该参数需要与振镜 实际范围相符,否则实际出光长度和宽度可能不准确,默认参数不需 要设置。

场镜类型:预留切换不同场镜使用,预留参数不需要设置。

【设备参数】:用于切换到设备参数页面,需输入 666888 密码。

【授权】:进行授权码读取与解密操作,以及显示面板和主板版本号的相关信息。

【中心偏移】:用于红光中心偏移的设置。

13.3 设备参数

【设备参数】: 用于设置限制参数的最大值和最小值, 该参数会限制 激光器参数,需要密码输入密码才允许进入,参数修改后需保存生效。 **最大扫描速度**:用于设置最大的振镜摆动速度 **最小扫描速度:**用于设置最小的振镜摆动速度 **最大扫描长度:**用于设置设备允许的最大扫描长度 **最小扫描长度**:用于设置设备允许的最大小的扫描长度 **激光额定功率:**用于设置激光器额定功率 **最大激光频率**:用于设置最大的激光器频率 **最小激光频率**:用于设置最小的激光器频率 **激光器报警使能:**用于设置是否使能激光器报警,当使能时,当激光 器报警输入触发报警时,则会产生激光器报警提示。 **激光器报警电平:**用于设置激光器报警触发电平逻辑。 水冷机报警使能:用于设置是否使能水冷机报警,当使能时,当水冷 机报警输入触发报警时,则会产生水冷机报警提示。 **水冷机报警电平**:用于设置水冷机报警触发电平逻辑。 欠压报警使能:用于设置是否使能气体欠压报警,当使能时,当欠压 报警输入触发报警时,则会产生欠压报警提示。 **欠压报警电平:**用于设置欠压报警触发电平逻辑。 温度报警使能: 使能镜片温度报警, 当温度超过限制值时, 会产生报 警信号。 温度报警限值:镜片温度限制值。

### 13.4报警信息

报警信息包括:安全夹报警和机器报警。

安全夹报警是安全夹未和清洗头可靠导通产生。

机器报警包括激光器报警、水冷机报警、欠压报警3个报警。在 报警信息界面里面,可以显示多条报警信息,最多可以显示3页,可 以通过上一页和下一页来切换。

当触发报警时,此时会停止激光器输出,同时振镜停止运动,并 提示对应的报警信息,用户可以根据报警提示检查相关硬件问题并解 除报警。当报警解除后,报警信息里面仍然会存在该机器报警的报警 记录,此时进入报警信息界面里面可手动清除报警。如果该报警未解 除,在手动清除报警时,该报警仍然会继续提示。

(枪头出光控制逻辑:单击开关按钮红光预览图形,单击后连续双击开关按钮出激光)

## 第十四章 APP 介绍

### 14.1 功能介绍

RDWelder 手机 APP 是一款适用于手持焊产品远程控制的 APP,支持单摆焊接、 双摆焊接、单摆清洗、双摆清洗等多种类型产品的应用。用户可通过此 APP 连接 板卡,实现无线连接控制的目的,可有效解决加工工位与设备距离远而不断往返 的问题,能够支持远程查看设备状态并进行参数调整,方便进行设备管理及维护, APP 内还拥有丰富的技术中心资源,供客户进行设备安装维护、工艺资料查阅、 故障辅助排查、应用案例参考。

### 14.2 设备连接

#### 14.2.1 连接模式

手持 APP 与控制卡支持两种连接模式: AP 模式、STA 模式。

AP模式,APP与控制卡直连。控制卡发出WIFI热点信号,客户可使用手机等移动设备连接控制卡发出的WIFI热点信号,连接完成后即可使用APP对板卡进行控制。触摸屏及APP均采用WIFI图标进行状态显示。

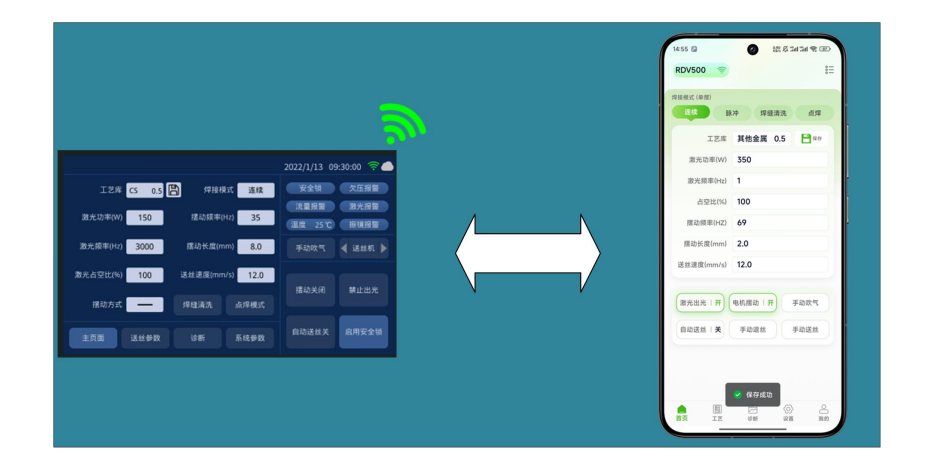

 STA 模式, APP 与控制卡通过互联网云端连接。将控制卡设置为 STA 模式 后需要连接 WIFI 入网,通过流量数据访问服务器获取设备状态并进行操 作控制。触摸屏及 APP 均采用物联网云端图标进行状态显示。

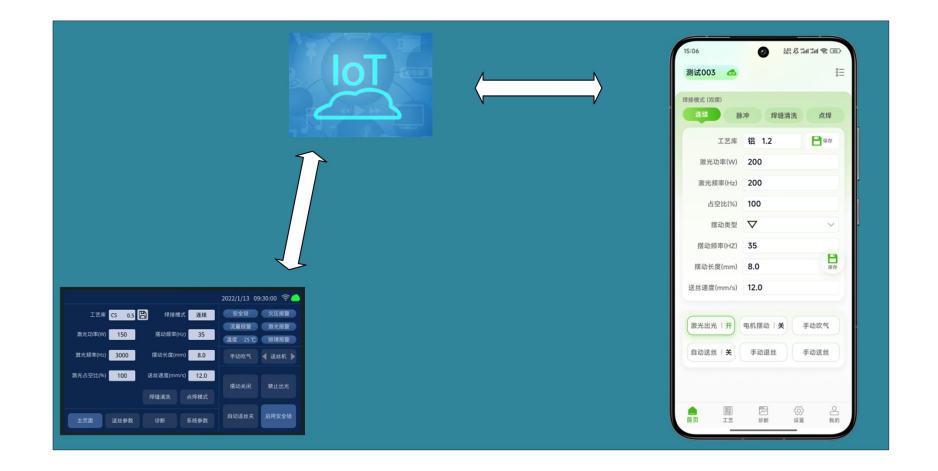

### 14.2.2 AP 模式连接

板卡设置:

- 点击触摸屏右上角即可进行进入 WIFI 配置页面进行 WIFI 热点配置。
- 设置连接模式为 AP,并设置 WIFI 热点名称及密码。若 WIFI 已打开,需 要先点击<已打开>按钮将 WIFI 关闭, WIFI 图标熄灭,进入 WIFI 可配置 设置状态。
- 配置完成后则点击<打开 WIFI>按钮,系统将重新打开 WIFI。
- WIFI 热点配置完成后则 WIFI 配置模式关闭, WIFI 图标亮起, 手机 APP 即可连接板卡 WIFI。

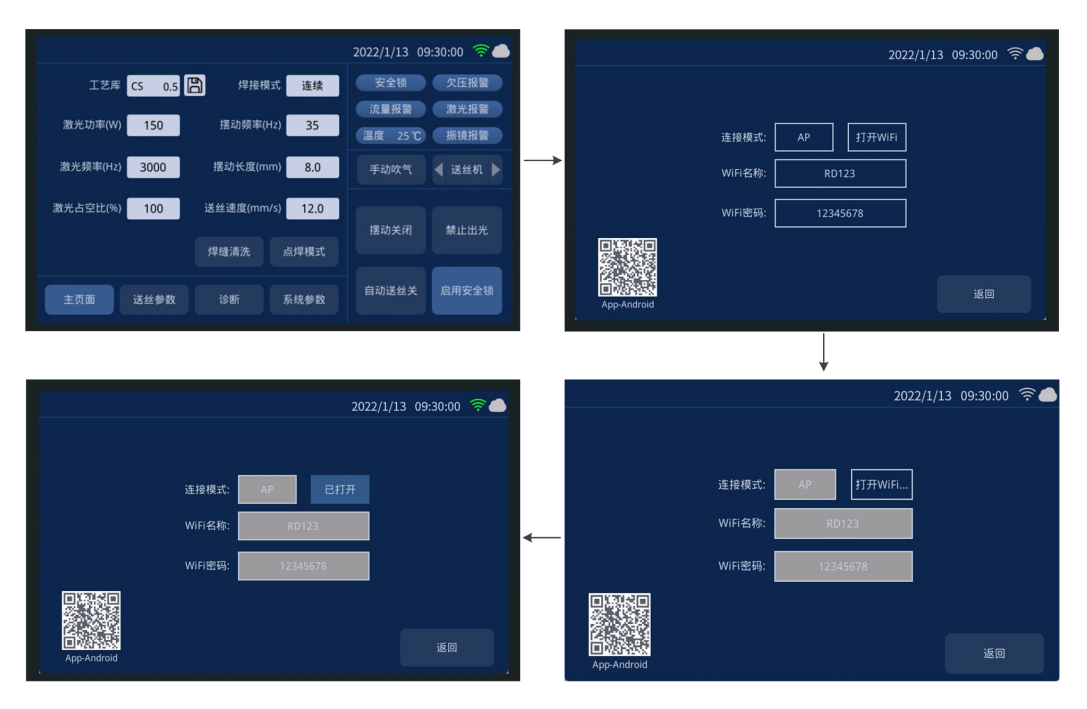

APP 设置:

- 点击手机上的图标启动 APP。
- 电机左上角的设备连接状态进入<设备管理>页面。
- 选择设备直连,进入手机设置页面进行 WIFI 连接设置,连接控制卡的 WIFI 热点。
- 完成连接后进入 APP 即可查看手机 APP 已经和设备完成连接。

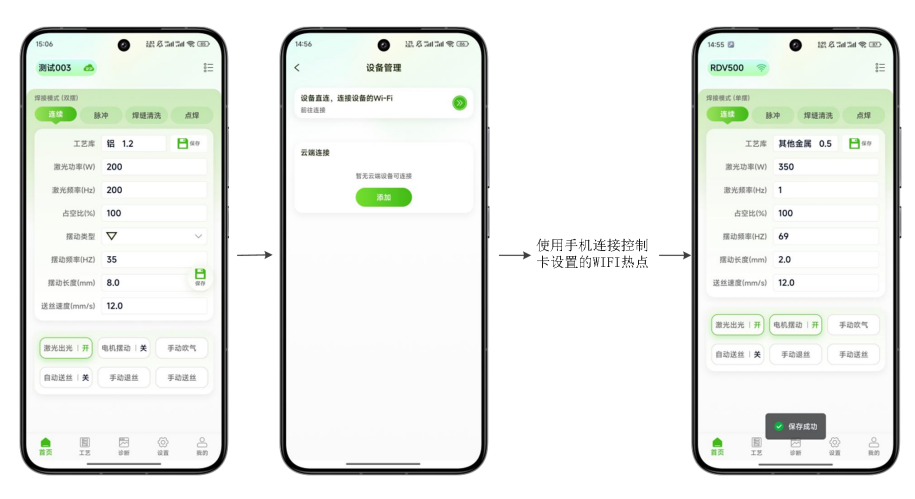

### 14.2.3 STA 模式连接

板卡设置:

- 点击触摸屏右上角即可进行 WIFI 热点配置进入 WIFI 配置页面。
- 设置连接模式为 STA,并连接外部 WIFI。若 WIFI 已打开,需要先点击<已 打开>按钮将 WIFI 关闭,WIFI 图标熄灭,进入 WIFI 可配置设置状态。
- 配置完成后则点击<打开 WIFI>按钮,系统将连接外部 WIFI。
- WIFI 连接完成后则 WIFI 配置模式关闭,远端图标亮起,设备即处于在线状态。

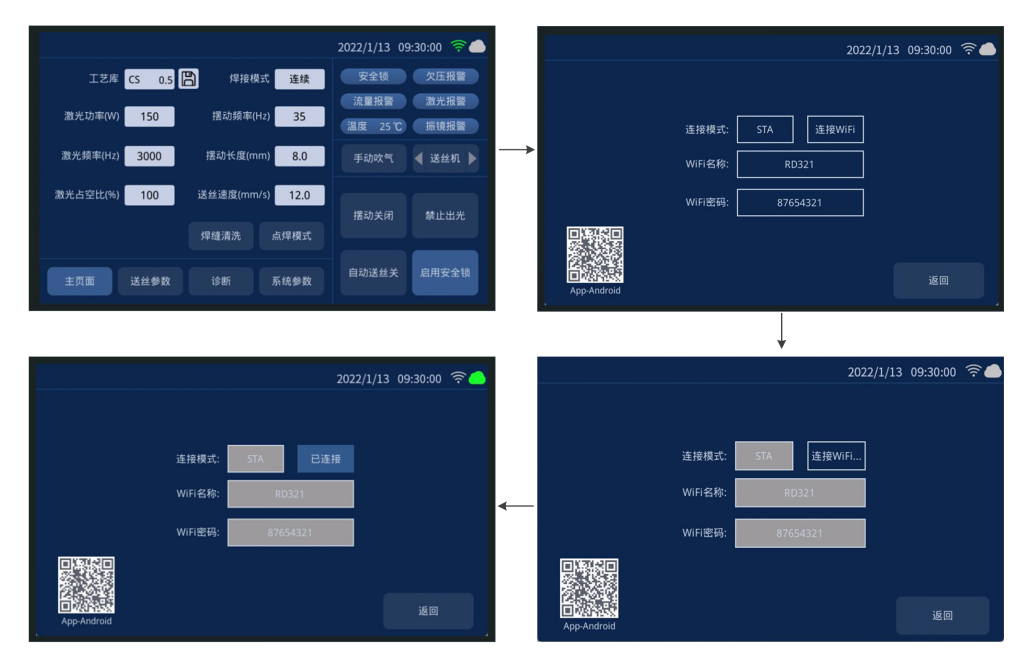

APP 设置:

- 点击手机上的图标启动 APP。
- 电机左上角的设备连接状态进入<设备管理>页面。
- 在设备管理页面即可查看已添加的云端设备。云端标志高亮表示设备在 线,灰白状态表示离线。
- 选择在线设备后点击连接,即可完成设备连接。

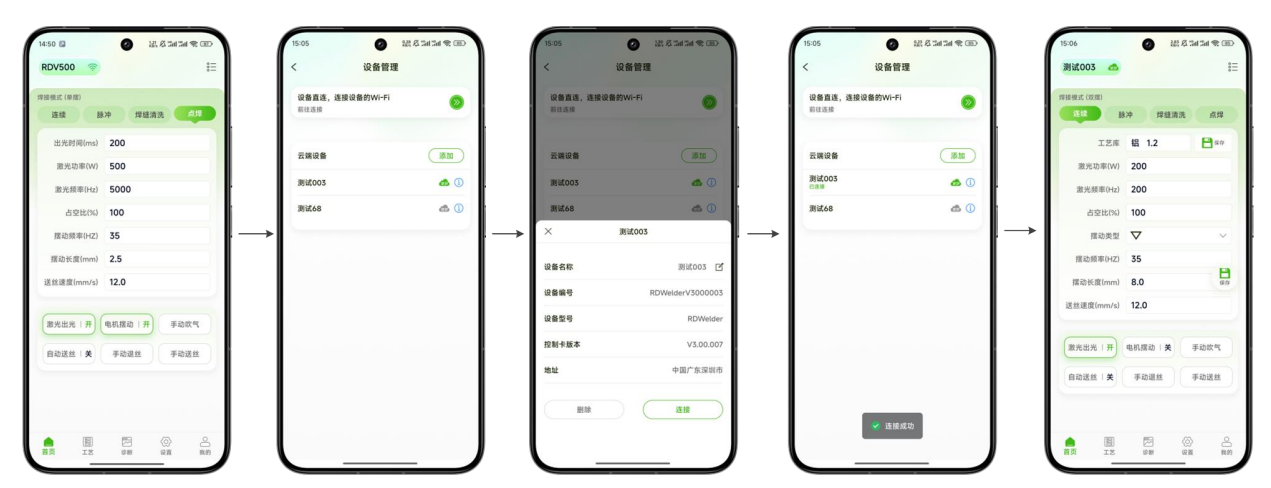

注意: STA 模式需要用户进行账号注册, 然后将设备序列号添加到个人账户后才 能进行远程管理。

14.3 APP 下载方式

安卓:

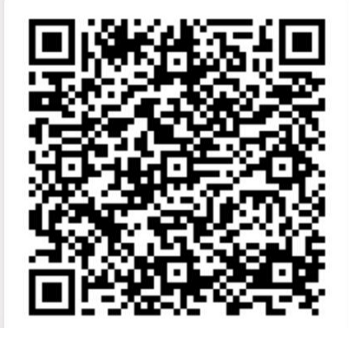

https://mantisolo.com/versionQrCode.html?qrform=6a7a13d4f48d72e6e 02b0b9af8e3bc13&company\_code=003&platform=APP

### 苹果:应用商店搜 RDWelder

#### 14.4 APP 功能

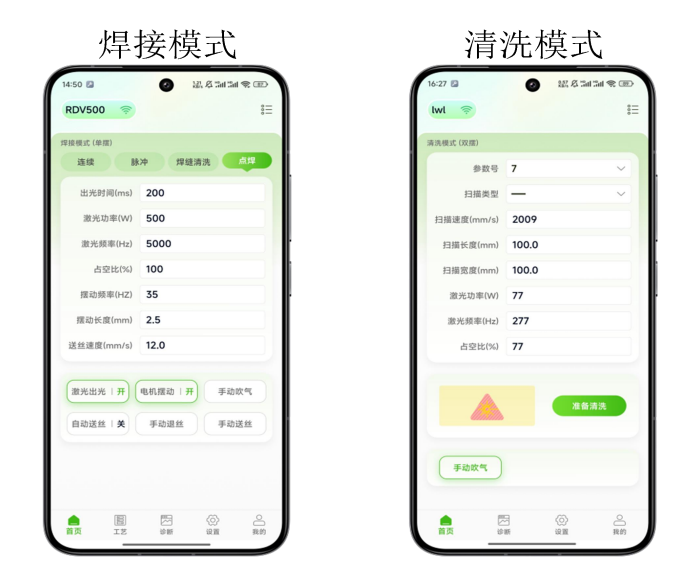

RDWelder 手机 APP 可支持单摆焊接、单摆清洗、双摆焊接、双摆清洗, APP 连接板卡后可自动适配控制卡当前加工模式。

#### 焊接模式:

【首页】: 支持工艺参数、加工状态、吹气调试、送丝控制管理,右上角为 <技术中心>入口。

【工艺】: 焊接工艺库, 用户可进行工艺参数管理。

【诊断】:对设备状态进行管理,支持报警记录查询,可进行中心矫正。

【设置】:进行参数设置页面,可进行普通设置参数管理。可进入授权管理, 输入密码后可进行高级参数管理。

【我的】: 个人用户页面, 进行个人资料管理。

清洗模式:

【首页】: 支持工艺参数、加工状态、吹气调试管理,右上角为<技术中心>入口。

【诊断】:对设备状态进行管理,支持报警记录查询,可进行中心矫正。

【设置】:进行参数设置页面,可进行普通设置参数管理。可进入授权管理, 输入密码后可进行高级参数管理。

【我的】: 个人用户页面, 进行个人资料管理。

## 第十五章 智慧云介绍

### 15.1 功能介绍

智慧云系统实现设备接入互联网,用户可在网页端查看设备状态进行远程管理。

#### 15.2 智慧云登录

通过访问 <u>https://fiot.chanelink.com/</u>地址后,看到页面客户端的页面登录页,如下图,用户可进行账户登录、新用户注册、密码找回等操作。

| ▲ 智慧正用n=n0 × +                            | - 8 ×    |
|-------------------------------------------|----------|
| ← → C = http://ulot.chanelink.com/#/login | er 🕁 😝 📀 |
|                                           |          |
| 用户版 企业版                                   |          |
|                                           |          |
| a0285 I 119                               |          |
|                                           |          |

### 15.3 用户中心

登录成功后跳转至用户中心首页,如下图,用户可查看已添加的应用功能, 如设备管理、我的资料、远程协助、技术支持等。

|   | 我的应用 应用中心      |        |        |          | ×, <u>Л</u> |     |
|---|----------------|--------|--------|----------|-------------|-----|
|   | COTA           | RODERH | 保存整理   | LEASENSE | Блуй        |     |
|   |                |        |        |          |             |     |
| ٠ | 我的应用,<br>进行管理。 | 如上图看到的 | 该用户所添加 | 加进来的应用,  | 可以对添加       | 的应用 |

- 应用中心,可以进行应用的添加。
- 个人信息,点击此按钮跳转到我的资料,可以修改个人信息。
- 退出登录,点击此按钮退出到登录页。

### 15.4 设备管理

在<我的应用>点击<设备管理>,跳转至<设备管理>页面,如下图。

| 选择设备 全部                              | - <u>-</u>                                |                                         |                               |             |     |     |    | 添加 |
|--------------------------------------|-------------------------------------------|-----------------------------------------|-------------------------------|-------------|-----|-----|----|----|
| RDV500                               | =                                         | TESTDEV_001                             | ≡                             | TESTDEV_002 | Ξ   |     |    |    |
|                                      |                                           |                                         |                               |             |     |     |    |    |
| ■ 状态: 连接                             | ■ 状态:                                     | 未连接                                     | 🔳 t                           | 态:未连接       |     |     |    |    |
|                                      |                                           |                                         |                               |             |     |     |    |    |
| 十计工业公司                               | 제도 \ 1 +                                  | T \几 夕 川 <del>/ ト</del>                 | - <del>-</del> -              |             |     |     |    |    |
| 左边为菜单栏<br>添加设备时输                     | , 默认打开<br>入的设备明                           | 干设备监控<br>尼称。                            | 至页。                           |             |     |     |    |    |
| 左边为菜单栏<br>添加设备时输<br>该设备的连接           | , 默认打开<br>入的设备明<br>状态, 显示                 | 干设备监控<br>尼称。<br>示设备是否                   | 至页。                           |             |     |     |    |    |
| 左边为菜单栏<br>添加设备时输<br>该设备的连接<br>设备操作列表 | ,默认打开<br>入的设备明<br>状态,显示<br>(鼠标停留          | 干设备监控<br>尼称。<br>示设备是否<br>时展开)。          | 至页。<br>5联网。                   |             |     |     |    |    |
| 左边为菜单栏<br>添加设备时输<br>该设备的连接<br>设备操作列表 | ,默认打开<br>入的设备明<br>状态,显元<br>(鼠标停留<br>有编辑、i | 干设备监控<br>尼称。<br>示设备是否<br>时展开)。<br>羊情和解缚 | 至页。<br>F联网。<br>『功能 <b>;</b> 「 | 可以对该设备      | 备进行 | 编辑, | 解绑 |    |

### 15.5 远程协助

在<我的应用>点击<远程协助>,跳转至远程协助页面,如下图。

| 设备列表 RDV500 | > 日約期                 |                  |                   | 设备状态故障  |
|-------------|-----------------------|------------------|-------------------|---------|
|             | '耳 焊接系统               | 🍰 清洗-100mm       | <b>盖</b> 清洗-300mm |         |
| 单摆焊接        | 主页面 诊断 送丝参数 系统参数 设备参数 |                  |                   |         |
| 双摆焊接        | 焊接模式: 点焊模式 > 工艺病      | c CS 4 ■保存       |                   |         |
|             |                       |                  |                   |         |
|             | 避光动雨(W): 500          | 激光频率(Hz): 5000   | 擂动频率(Hz): 35      |         |
|             | 摆动长度(mm): 2.5         | 送丝速度(mm/s): 12.0 | 占空比(%): 100       |         |
|             | 出兴时间(ms):             |                  |                   |         |
|             |                       |                  |                   | 读参数 写参数 |
|             | 控制                    |                  |                   |         |

在设备列表中可查看已添加个人账户下的设备。确认需要远程协助设备后即 可进行远程连接,进行设备状态查看及参数配置管理。

### 15.6 技术中心

在<我的应用>点击<技术支持>,跳转至技术支持页面,如下图。

| 产品服务 全部<br>产品类别 全部 | 技术中心 <b>银片拆装</b><br>单摆焊接 双熠焊接 | 送丝机 应用视频<br>单摆风冷焊接 单摆满 | 下载中心 常见问题<br>先 双蹙凄洗 |                 |            |    |
|--------------------|-------------------------------|------------------------|---------------------|-----------------|------------|----|
| 请输入搜索关键字           | Q. 搜索                         |                        |                     |                 |            |    |
| 4653               | 二级标题                          | 描述                     | 封周                  | 正文              | FARMER     | 操作 |
| 拆卸输片的步震            |                               |                        | F                   | 1. 准备工作清洁双手: 确保 | 2024-10-12 | 迎览 |
|                    |                               |                        |                     |                 |            |    |
|                    |                               |                        |                     |                 |            |    |

在技术中心页面可查询各类产品资料,包括在下载中心进行说明书下载、应用视 频查看等。

感谢你使用深圳市睿法智能科技产品!

- 网址: www.relfar.com
- 电话: 0755-23143635
- 地址: 广东省深圳市宝安区和秀西路 57 号久阳工业园 7 栋 2 楼